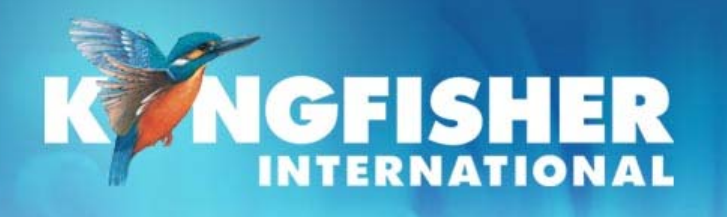

September 2008

Training Manual: KI7600 Series Power Meters

#### Level 1, V2.0

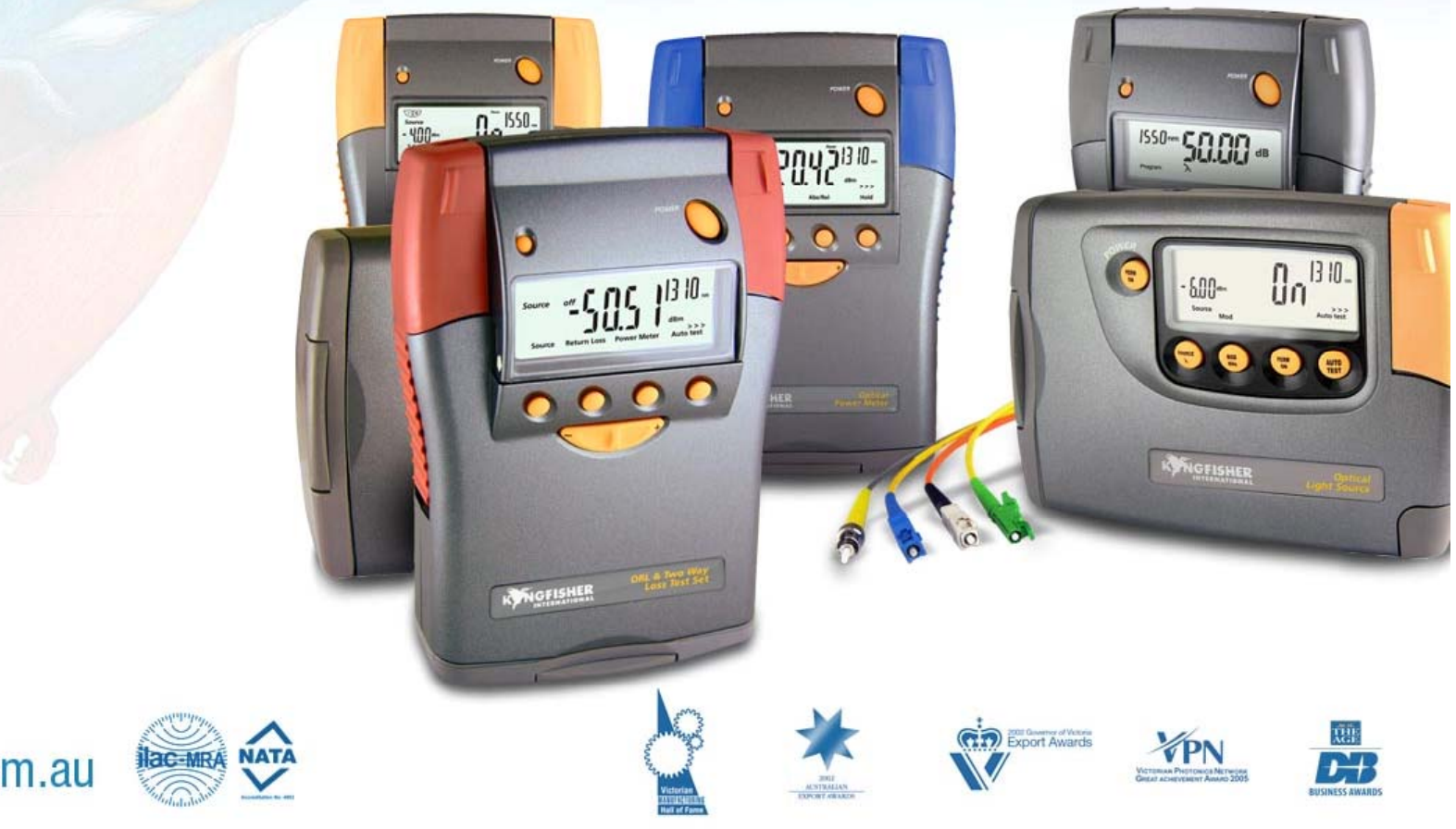

kingfisher.com.au

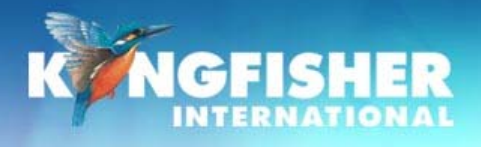

# **Course Contents**

- 1. General Features
- 2. Models
- 3. Detector Types
- 4. Instrument Care
- 5. Prepare instrument

- 6. Modes of operation
- 7. Display Modes
- 8. Built in visible laser (KI7601)
- 9. Memory Operation

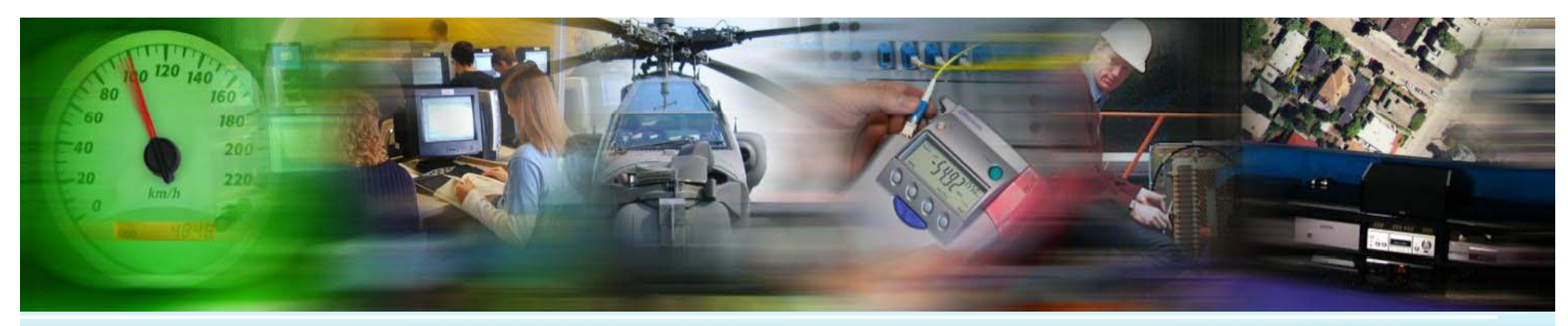

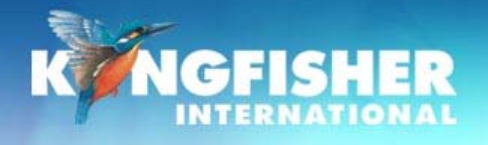

## **1./ General Features**

- Low skill operation
- Autotest capability
- Autotest compatible with Agilent N series instruments
- Calibrated at multiple wavelengths
- > 1% factory calibration accuracy
- Supplied with calibration certificate
- Industry standard connectors Including SFF

- High contrast LCD display with backlight
- Battery life 190-360 hours
- DC power socket
- Memory
- USB Computer interface
- Test tone detection
- Built in VLS variant (KI7601)
- > 3 year re-calibration interval
- ➢ 3 year warranty

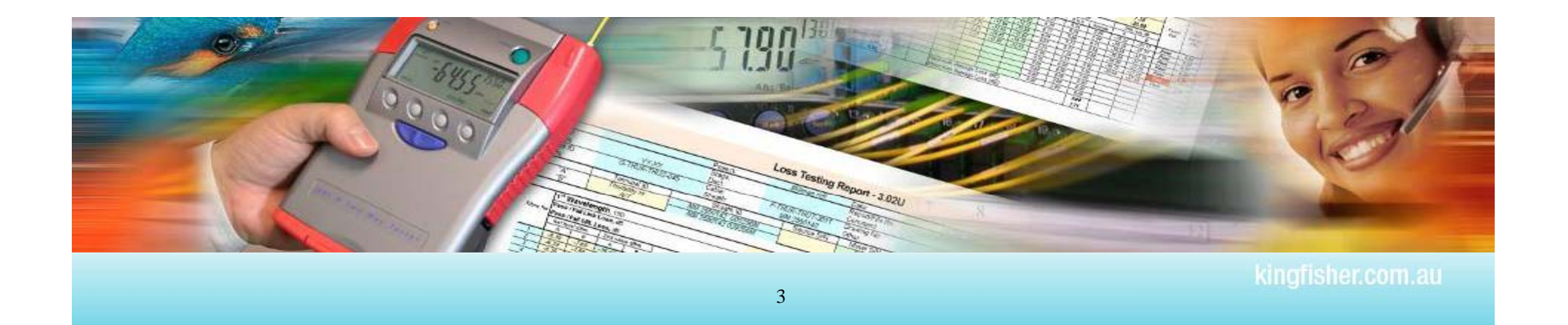

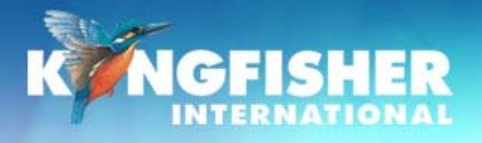

## 2./ Models

#### There are two model styles:

- > KI7600: the most popular.
- > KI7601: fitted with a Visible source on left hand port

#### There are two Computer interface styles:

- Early instruments: RS232 port
- Current instruments: USB Type A port

#### RS232 & USB models have minor operational differences

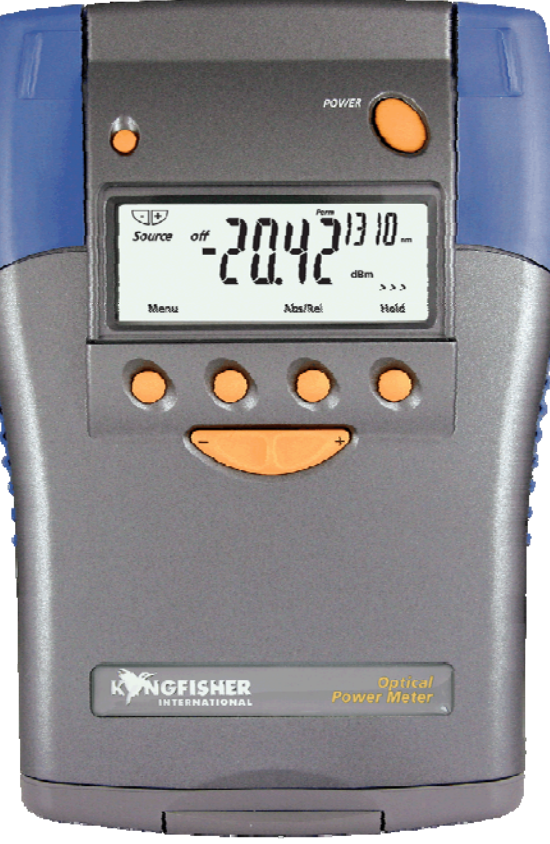

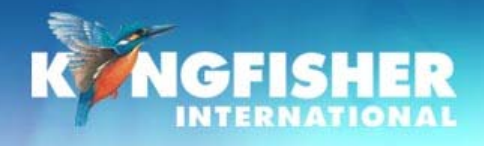

### 3./ Detector Types

#### Choose detector to suit your application.

#### InGaAs: Telco & LAN

- Enhanced InGaAs with good response @ 850 nm
- Power Levels of up to +5 dBm
- Most accurate detector type at Telco wavelengths

#### H series:

#### High power – CATV, DWDM

- Enhanced H3 with good response @ 850 nm
- Power level configurations of up to +27 dBm
- Filtered InGaAs

# Other detector types available for specific wavelength and power requirements.

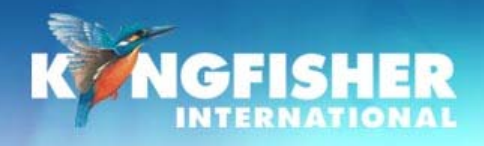

#### a./ Typical Detector Spectral responses

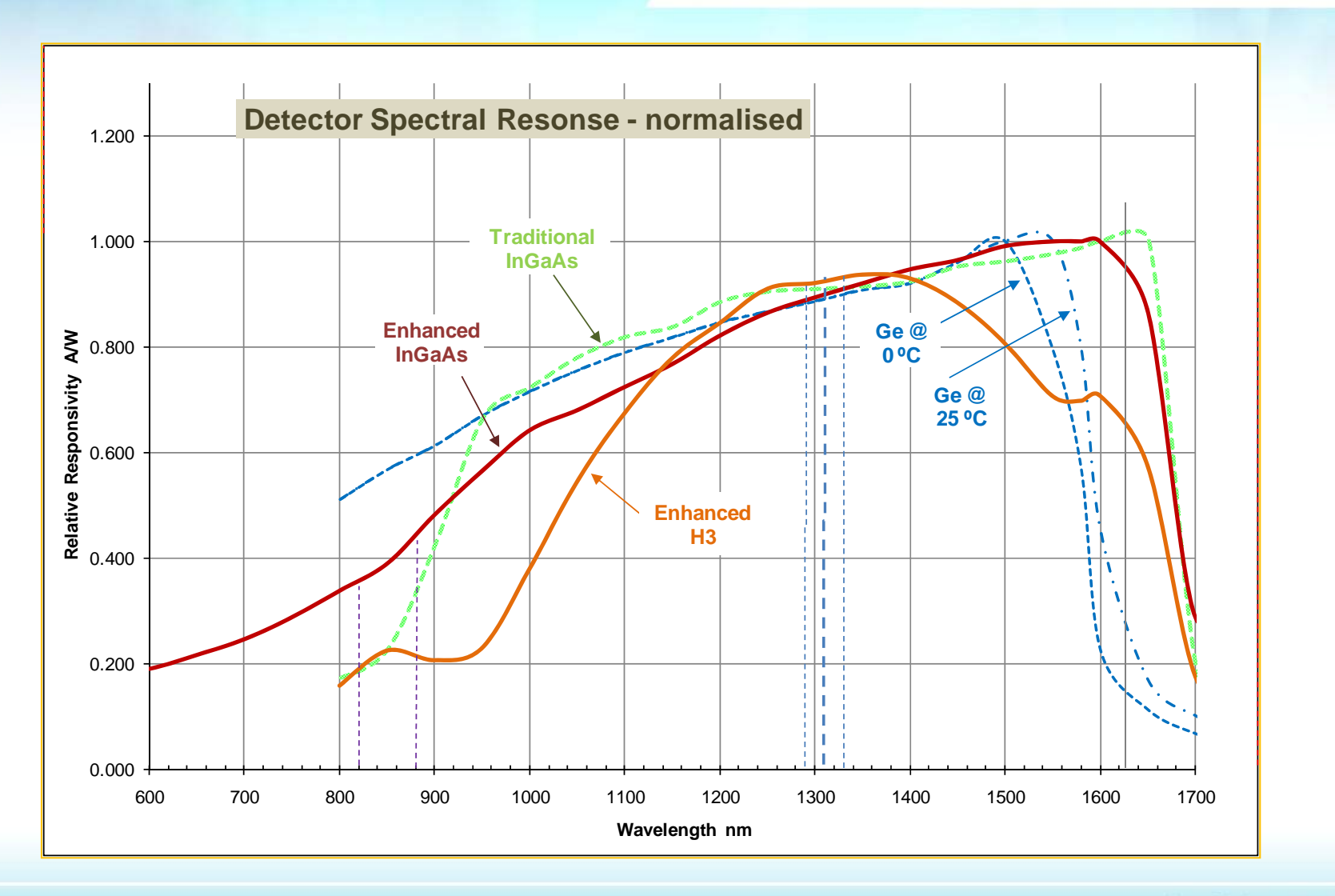

kingfisher.com.au

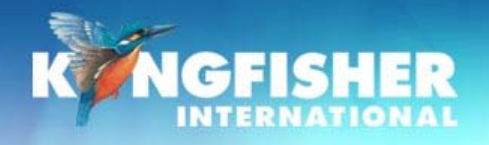

### **4./ Instrument Care**

Keep the instrument in its carry case during storage and transport

- Use only high quality 1.2-1.5 volt batteries. (Do not use lithium batteries)
- For prolonged storage remove batteries.
- > The instrument is resistant to normal dust and moisture, however it is not waterproof.
- > If moisture gets into the instrument, remove batteries & dry it carefully before reuse
- > Where possible, keep instrument away from strong sunlight.
- Clean the instrument case using Iso-Propyl-Alcohol (IPA) or other non solvent cleaning agents.

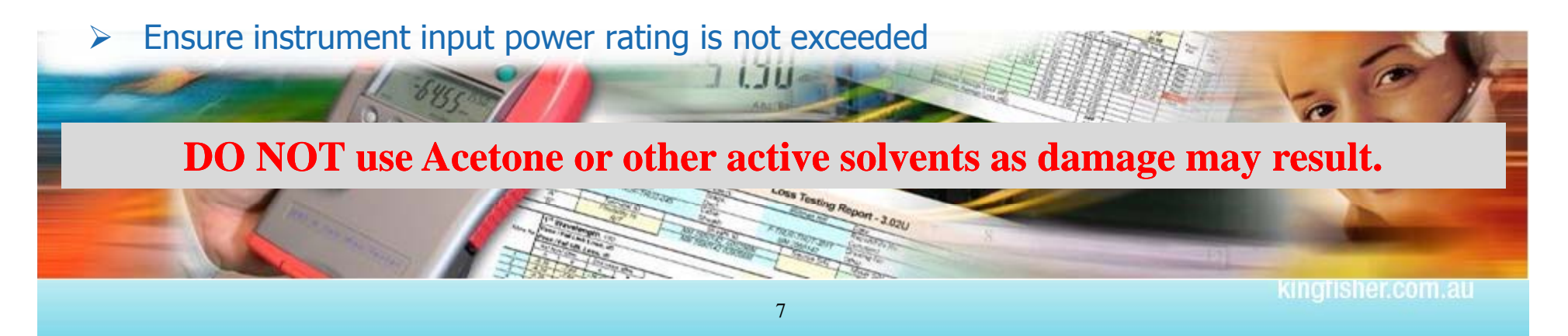

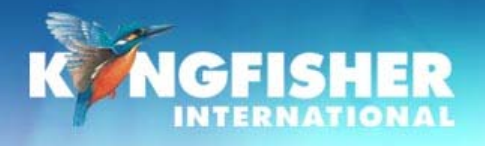

## **5./ Prepare Instrument**

- a) Hand carry strap
- b) Control buttons
- c) Power supply batteries & external
- d) Turn On / Off
- e) Fit / Remove adaptors
- f) Test cord selection

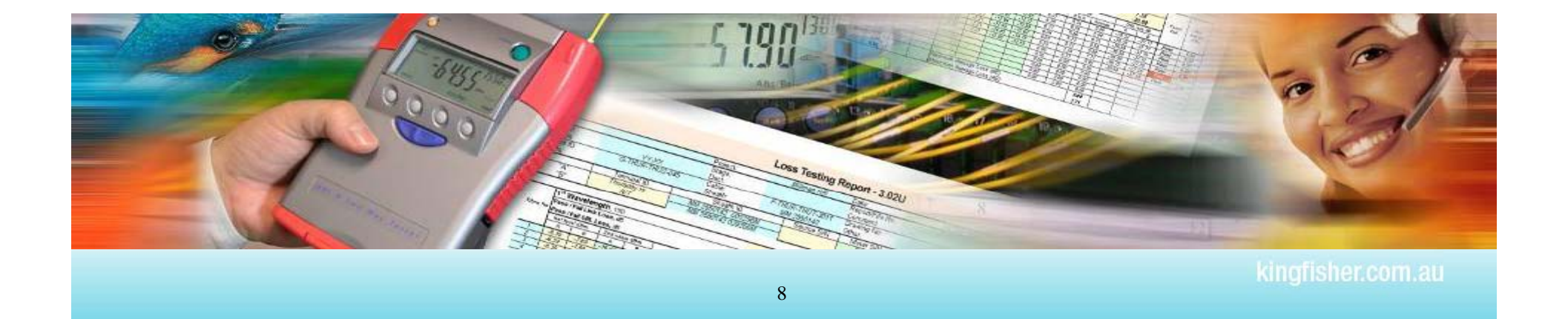

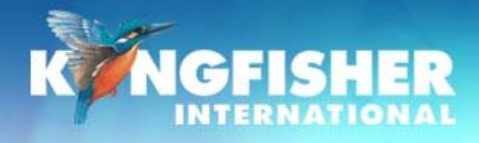

## a./ Hand carry strap

## If required, fit provided hand carry strap:

Provides enhanced on-the-job instrument care

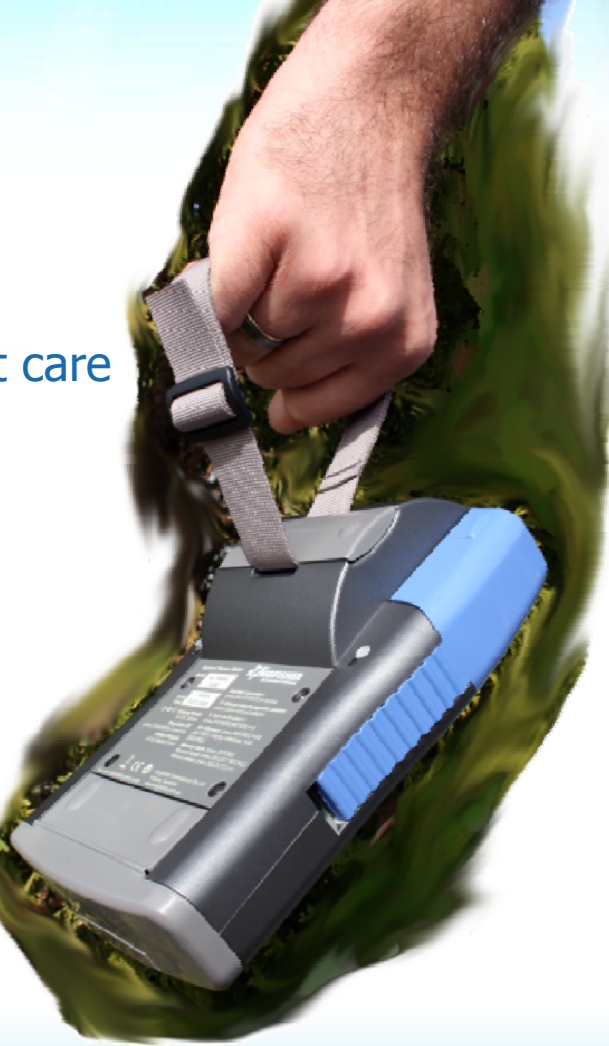

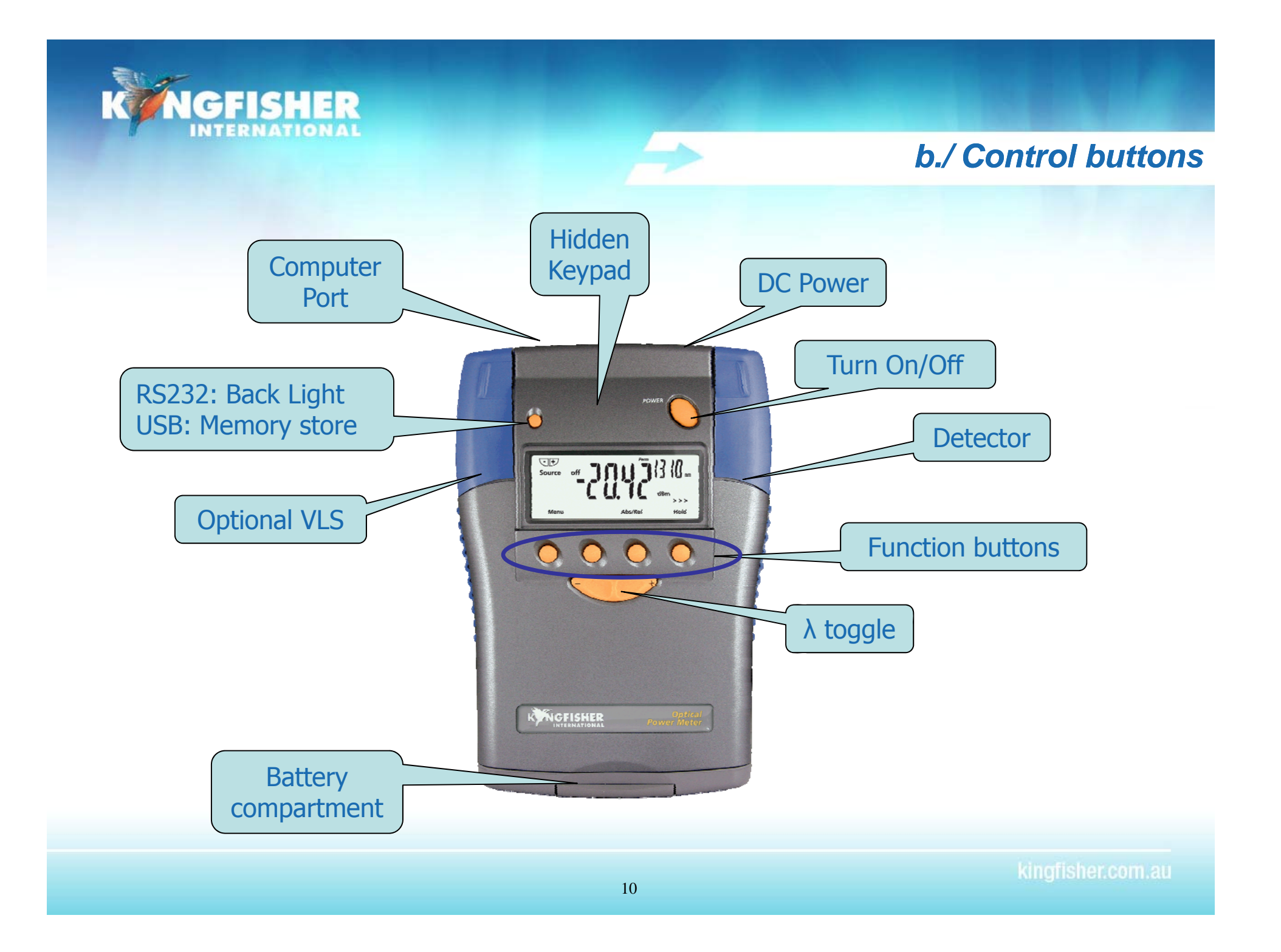

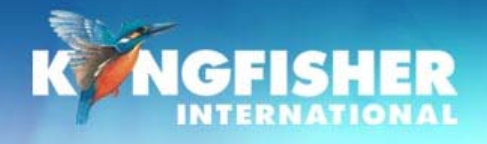

## c./ Power supply - batteries

AA TO C

#### **To Install Batteries.**

- Hold instrument in both hands with battery compartment uppermost and with thumbs resting on battery compartment latch.
- Press latch down and push away from case.
- > Insert batteries.
  - > Insert 'AA' cells using the supplied AA-C battery converters.

#### **Battery life**.

Alkaline 'C' batteries : 360 hours meter, 190 hrs VFL Alkaline 'AA' batteries : approx 75 hours meter

#### Low Battery Display.

Indicator shows when approximately 10 hours left.

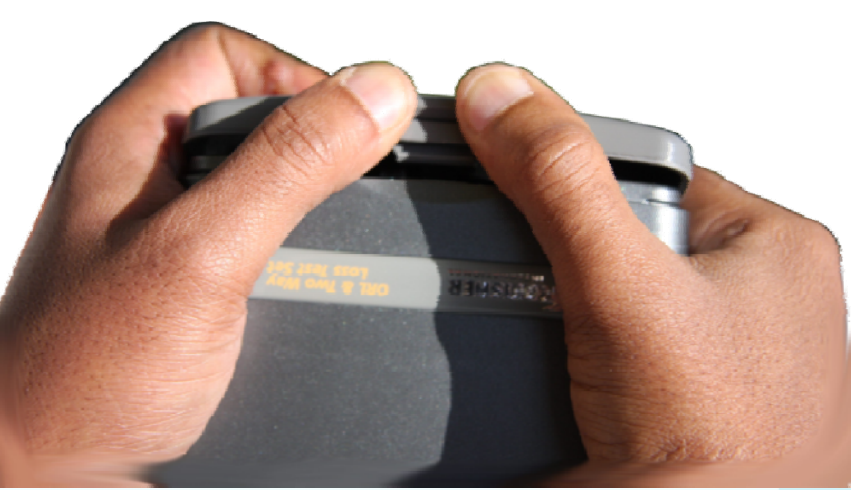

tingfisher.com.au

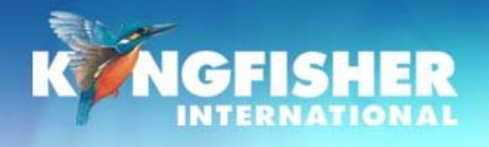

## **Power Supply - external**

#### **All Instruments:**

- External power supply disconnects the batteries
- Rechargeable batteries must be removed for charging

a presente

#### **RS232**:

> Via the DC power socket

#### USB:

Via the DC socket or via the USB cord

#### **Plug Pack Requirements:**

- > 2.5 mm DC power plug
- 6-12 V DC @ 300 mA maximum
- ➤ +Ve pin

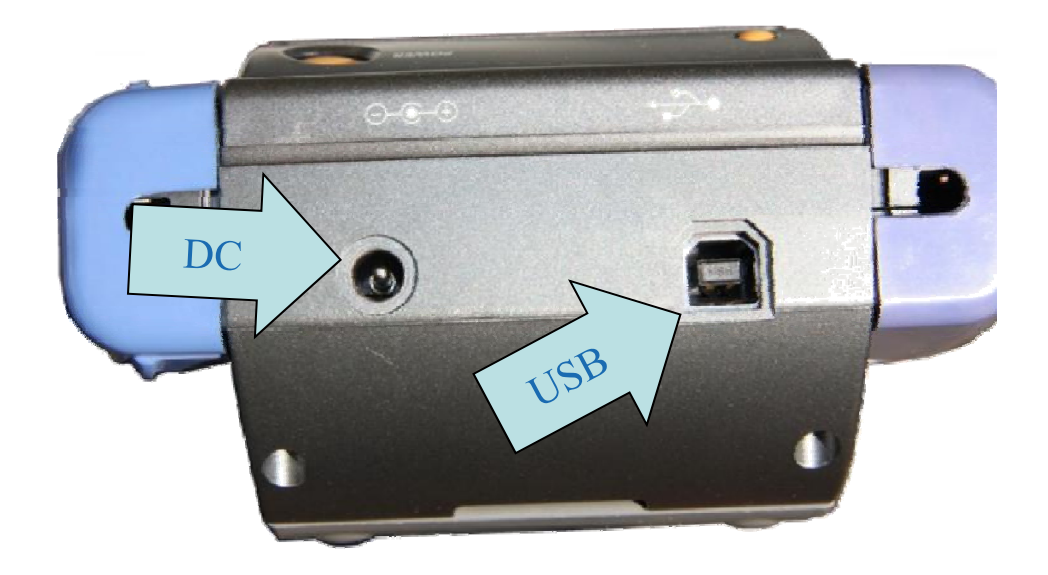

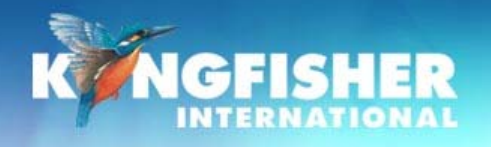

#### d./ Turn On / Off

#### 10 minutes auto Off or Permanent operation

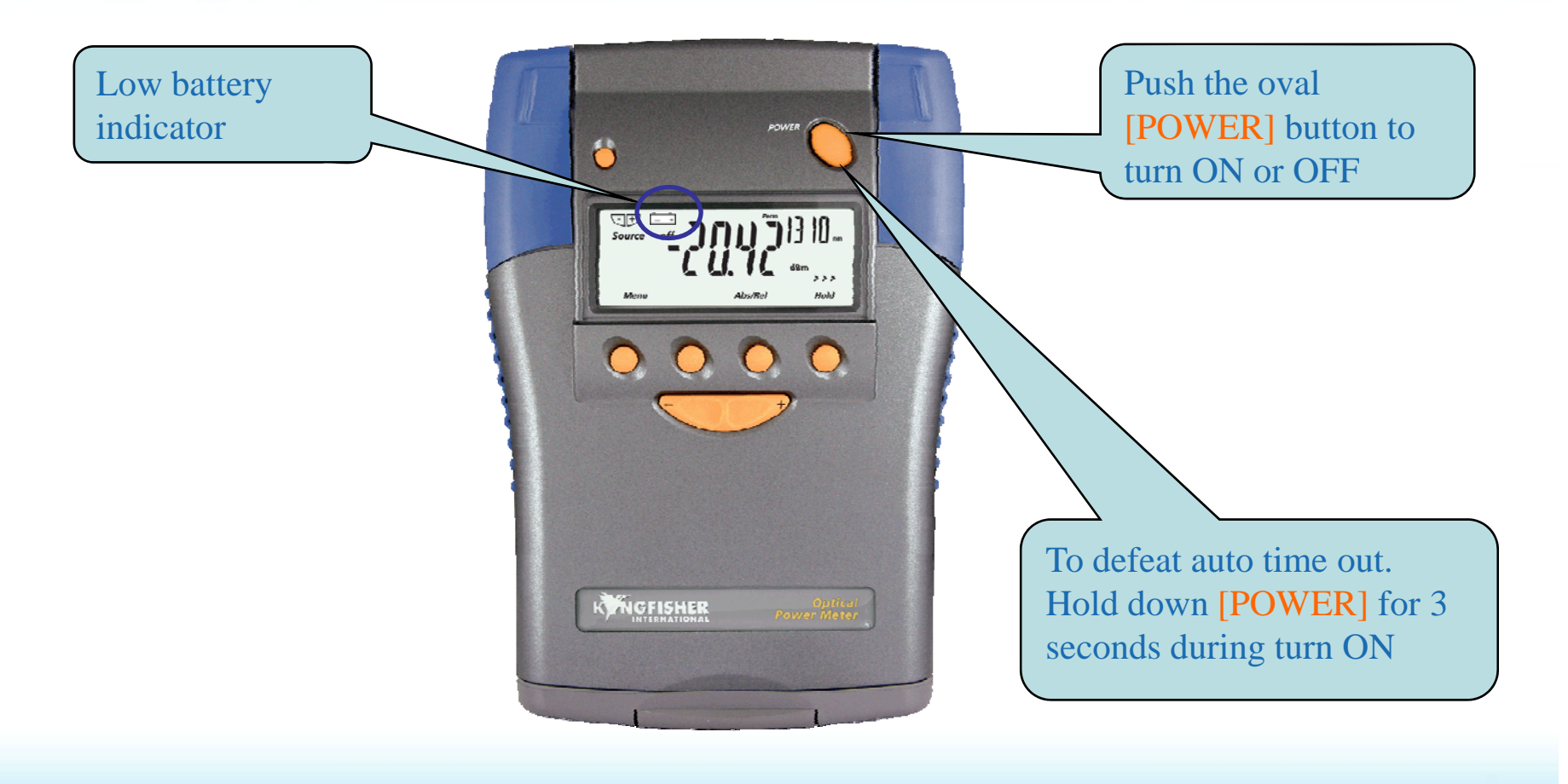

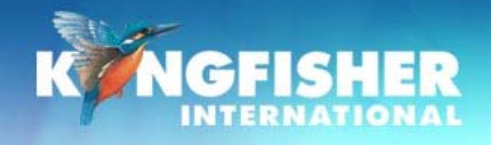

## e./ Adaptor - fitting

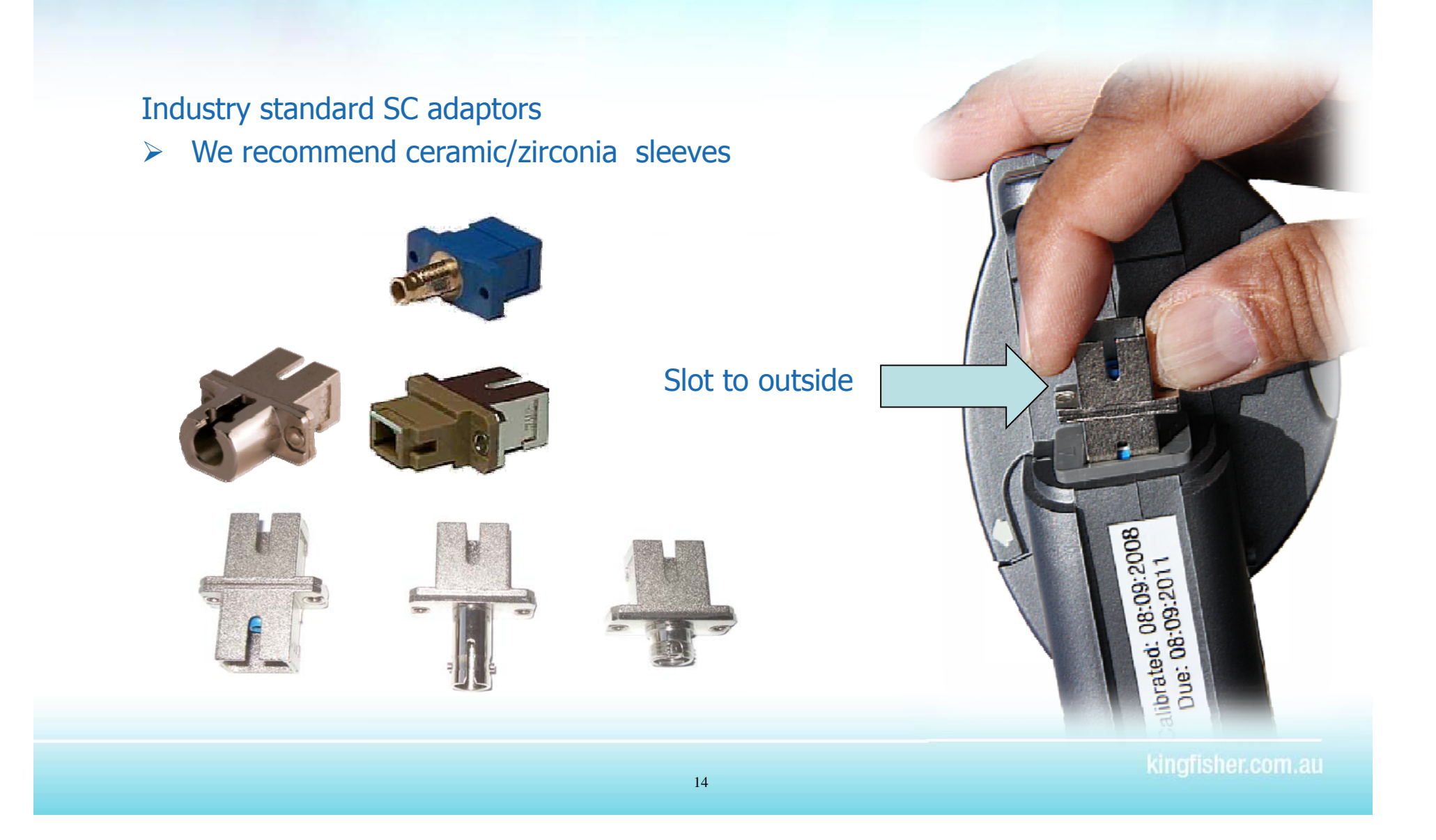

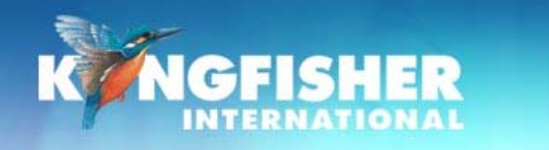

#### Adaptor - removal

#### **Current models:**

- > Locate quick release button on rear of instrument at base of connector housing
- Push and hold button in
- > Pull out existing adaptor
- > Fit new adaptor

#### OR

Remove as per 'early models'

#### Early models:

- Move adaptor interface to mid position
- Pull out existing adaptor
- > Fit new adaptor

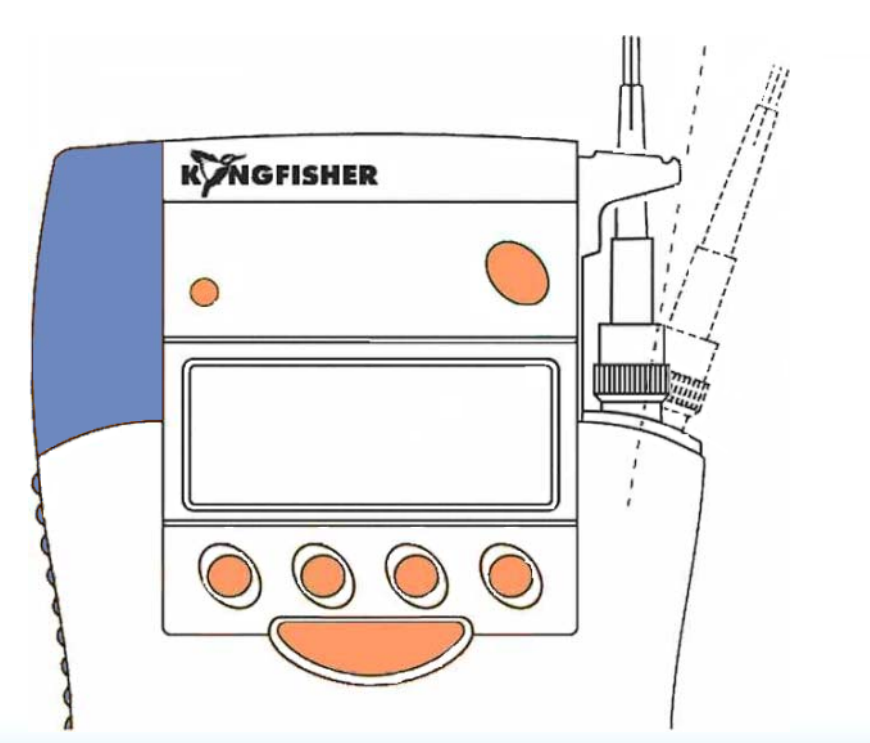

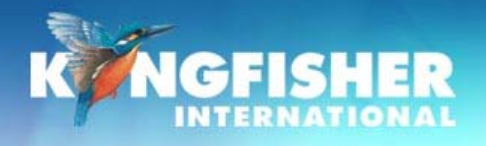

### f./ Test cord selection

#### Power meters accept PC and APC connectors.

KI7601 has built in visible laser source (VLS)Must specify visible source to be PC or APC when ordering

Instrument ports are colour coded: VLS connector:

- > PC housing: **BLUE**
- > APC housing: **GREEN**

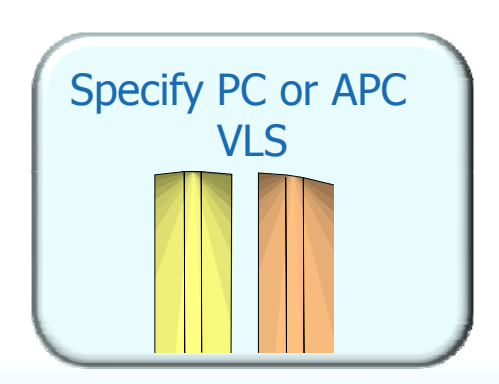

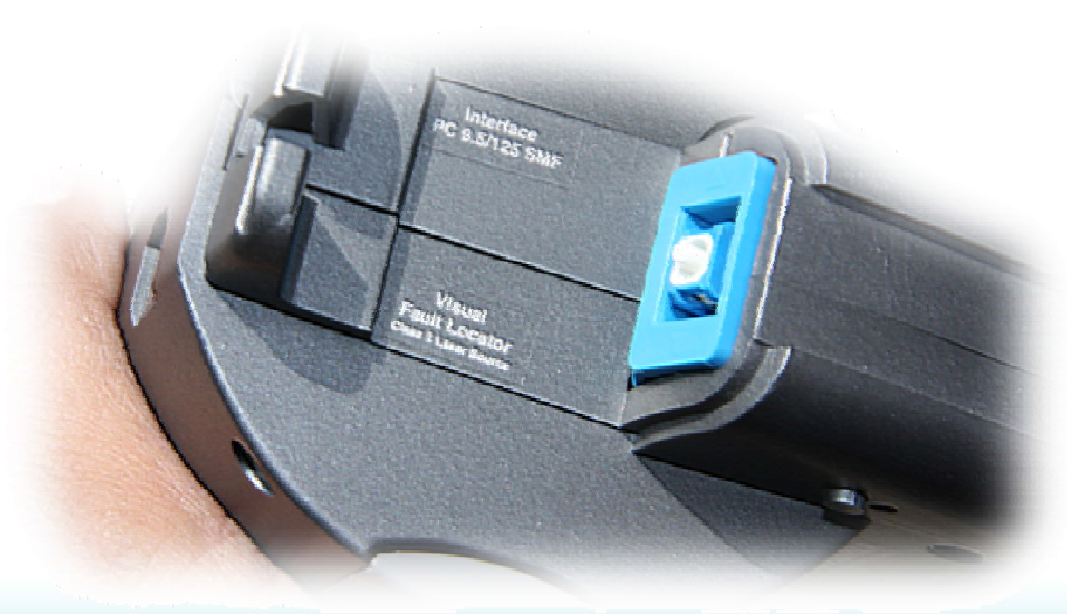

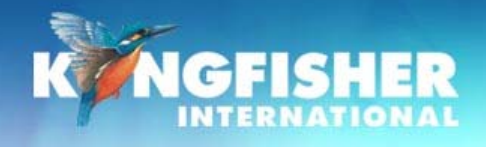

## 6./ Modes of Operation

#### 4 main modes of operation

#### a) Autotest:

- $\succ$  automatically toggles between all  $\lambda$ s
- > Preferred mode for loss testing as testing time is greatly reduced.
- > Minimises error as meter always displays correct  $\lambda$ .

## b) Manual:

- > Single  $\lambda$  operation
- Preferred mode for level monitoring.

#### c) Modulated:

Displays incoming modulation frequency

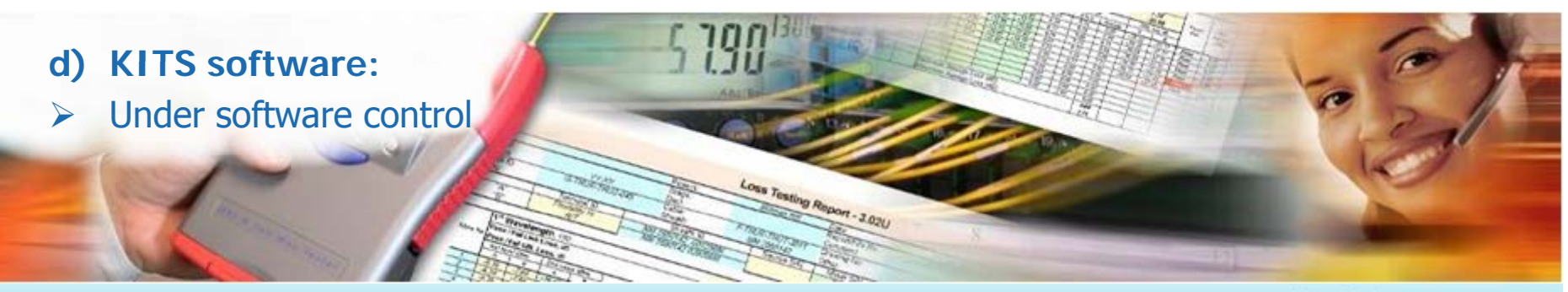

ingfisher.com.au

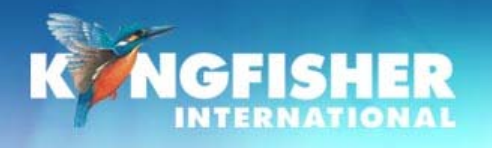

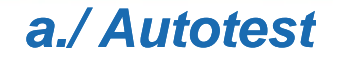

#### Simplest mode for loss testing

# When receiving light from a compliant source operating in Autotest mode, the meter will auto toggle between $\lambda s$

- Power meter receives <u>data</u> which contains wavelength, source serial number and nominal source output power.
- If power meter not calibrated at an incoming wavelength it will ignore it but remain in sync with other wavelengths.
- If incoming power level too low at a particular wavelength it will ignore it but remain in sync with other wavelengths.

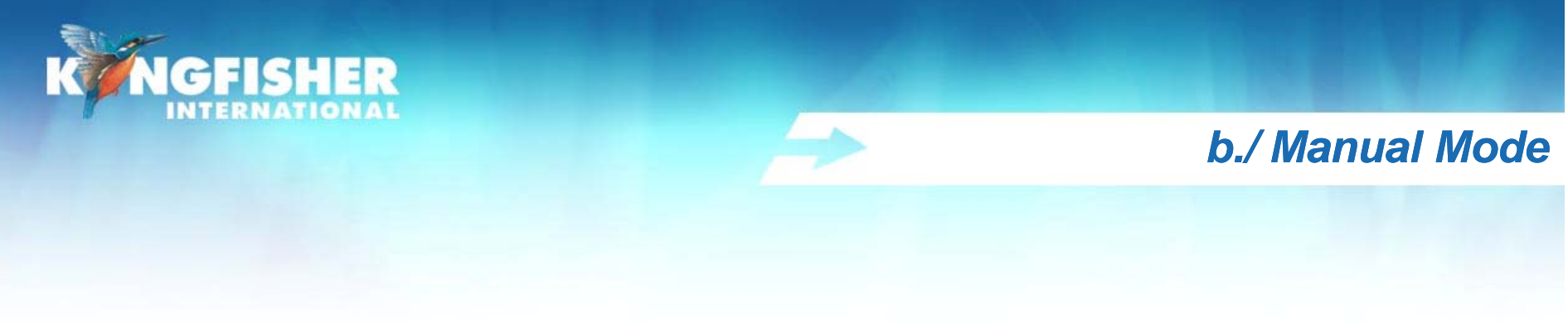

- If not in power meter mode
- Press [Power Meter]
- To select wavelength
- Toggle [-/+].

#### Note:

- > Wavelength toggle is not circular
- Most meters have the common wavelengths grouped together for speed of access when used in manual mode.
   E.g. 850, 1300, 1310, 1550, 1625 nm are together

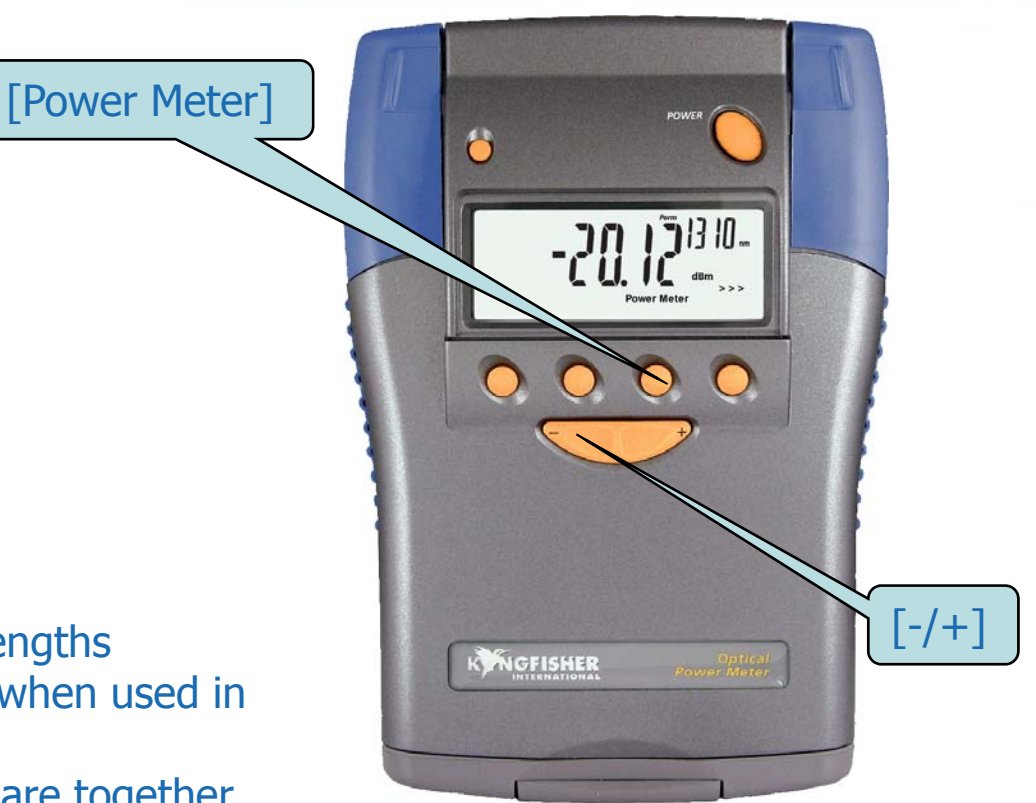

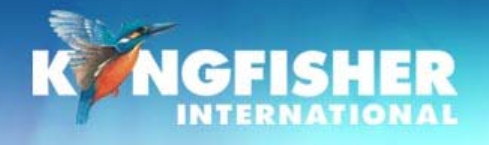

#### c./ Test Tone

When receiving test tone or low level modulation

- > Power meter displays modulated frequency and beeps
- Built in feature cannot be disabled

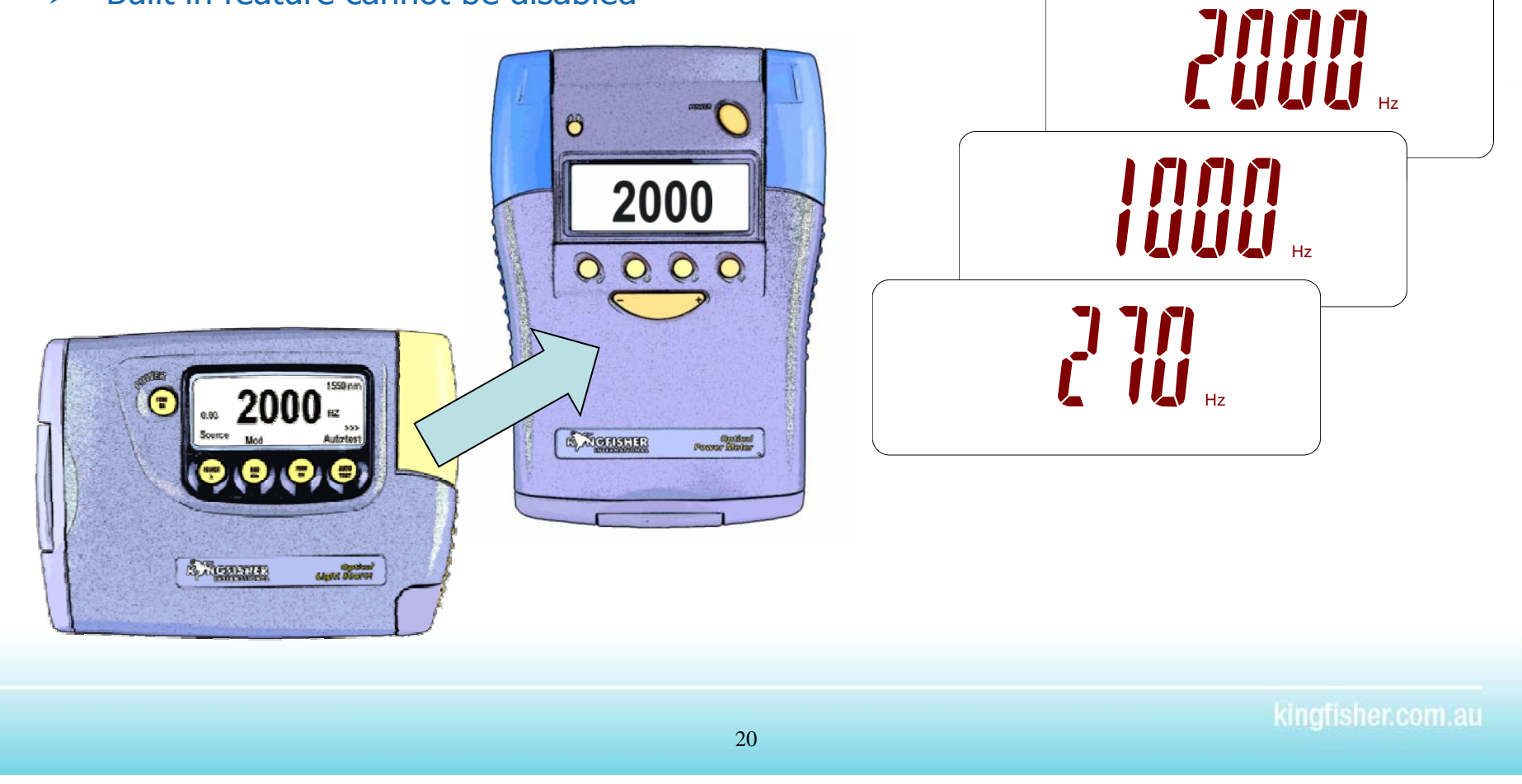

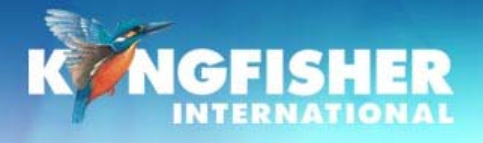

#### d./ KITS™

#### Direct Interface to - KITS<sup>™</sup> Testing & Reporting software Instrument under computer control

| 10                          | NGFI                         | SHE        | R KIT          | SIM     | Live I        | Data                      | Captul                            | re W     | orksh      | ieet   |  |
|-----------------------------|------------------------------|------------|----------------|---------|---------------|---------------------------|-----------------------------------|----------|------------|--------|--|
| Verson 4.12                 |                              |            |                |         |               |                           |                                   |          |            |        |  |
|                             |                              | Job [      | Details /      | Site Da | لموقع ta      | ، /بیانات ا               | فرمن العمل                        | تفاصبل   |            |        |  |
| b No R/ backbone I          |                              |            |                |         | Project       | Raven08 D                 |                                   |          |            |        |  |
| ubject                      |                              |            |                |         | Stage         |                           | Report/F                          |          |            |        |  |
| ection                      | M                            | IIIman R/T | to Green H     | 401     | Duct          |                           |                                   | Channel  |            |        |  |
| ircuit ID                   |                              |            |                |         | Cable         | F-THUT-3005 U             |                                   |          |            |        |  |
| oute                        |                              | G-THUT-T   | 11UG-C001      |         | Sheath        | Sheath MM-08700054        |                                   |          |            | Other  |  |
| ddress "                    | W.                           |            |                | 42 Bark | us Road       |                           | Address "B" 86 Cros               |          |            |        |  |
| Termin                      | العماد المارفرد. Terminal ID |            |                | th ID   | Source type   |                           | Source S/N                        |          | Meter type |        |  |
| "A"                         | TH                           | IUT        |                |         | K17           | 3/13                      | 8855                              |          | K173/13    |        |  |
| "B"                         | TH                           | UG         |                |         | KI7343        |                           |                                   |          | KI7        | 343    |  |
|                             | Stati                        | stical A   | nalysis        | لإحصائي | التحليل ا     |                           | تطبيق المعايين : Applied Standard |          |            |        |  |
|                             | L                            | ارة oss    | خس             |         | ORL           |                           |                                   |          | 6          | fibers |  |
| λ                           | Min                          | Mean       | Max            | Min     | Mean          | Max                       |                                   | THUT     |            |        |  |
| 1310                        | 0.01                         | 0.69       | 2.99           | 30.21   | 31.56         | 33.84                     |                                   |          |            |        |  |
| 1550                        | 0.01                         | 2.45       | 7.34           | 25.02   | 28.54         | 32.81                     |                                   | SCPC     | Length     |        |  |
|                             |                              |            |                |         |               |                           |                                   | op Delay |            |        |  |
|                             |                              |            |                |         |               |                           |                                   |          |            |        |  |
| نثائج الاغتبان Test Results |                              |            |                |         |               |                           |                                   |          |            |        |  |
| Fiber ID                    |                              | Insertion  |                |         | rtion Loss    | tion Loss (IL) Results dB |                                   |          |            |        |  |
| "A"                         | "B" ^                        |            | Direction A->B |         | Direc الأكماد |                           | tion B->A_st                      | Average  | I          |        |  |
| THUT                        | THUG                         | nm         | Ref A          | Meas B  | IL A->B       | Ref B                     | Meas A                            | L B->A   | L          | Margin |  |
| MH7                         | 1                            | 1310       | -7.30          | -8.13   | 0.83          | 0.00                      | -7.92                             | 7.92     | 2.99       |        |  |
|                             |                              | 1550       | -0.81          | -7.89   | 7.08          | 0.00                      | -7.64                             | 1.84     | 7.34       |        |  |

Data downloaded from S/N 16503 , Date/Time 080911 1008

0.30

8.43

| ibre | Lambda | Reading | Ref  | ORL | Kernote<br>Reading | Remote<br>Ref | Remote<br>ORL | Remote<br>S/N |
|------|--------|---------|------|-----|--------------------|---------------|---------------|---------------|
| 1    | 1010   | -9.3    | 0.3  |     |                    |               |               | 17894         |
| 1    | 1550   | -9.21   | 0.22 |     |                    |               |               | 17894         |
| 2    | 1310   | -9.31   | 0.3  |     |                    |               |               | 17894         |
| 2    | 1550   | -9.07   | 0.22 |     |                    |               |               | 17894         |

- Familiar Excel<sup>™</sup> User Interface
- Inbuilt multi language support
- Memory extract to Excel spreadsheet or CSV file
- One Click Real Time Data Capture
- Standards based & user definable analysis
- Data Logging
- User Customisable reports
- Fee for service user customisation service

0.31

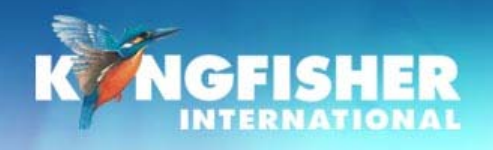

## 7./ Display Modes

- a) Absolute dBm / Relative dBr mode
- b) Setting the Reference
- c) Log dBm / Linear W mode

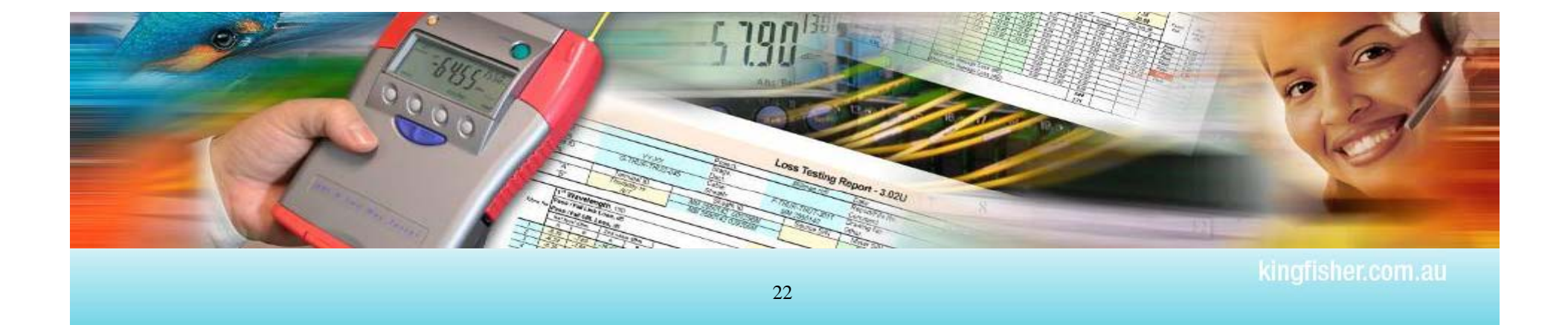

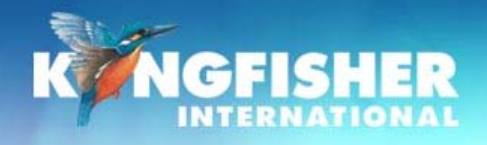

## a./ Absolute / Relative Mode

#### **Absolute Mode:**

Measure actual power level at a particular location – dBm

#### **Relative Mode:**

Measure power level 'relative' to a particular location - dBr

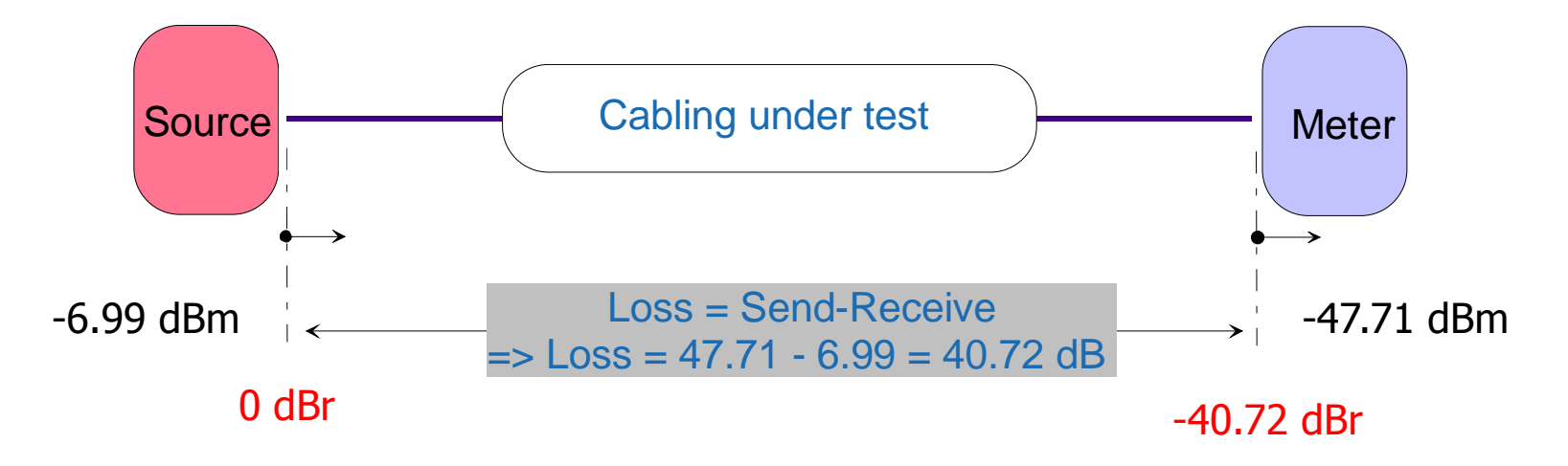

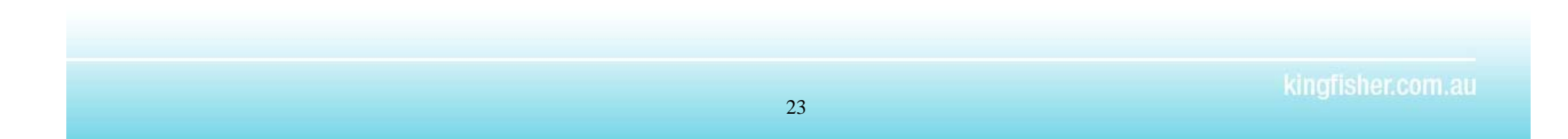

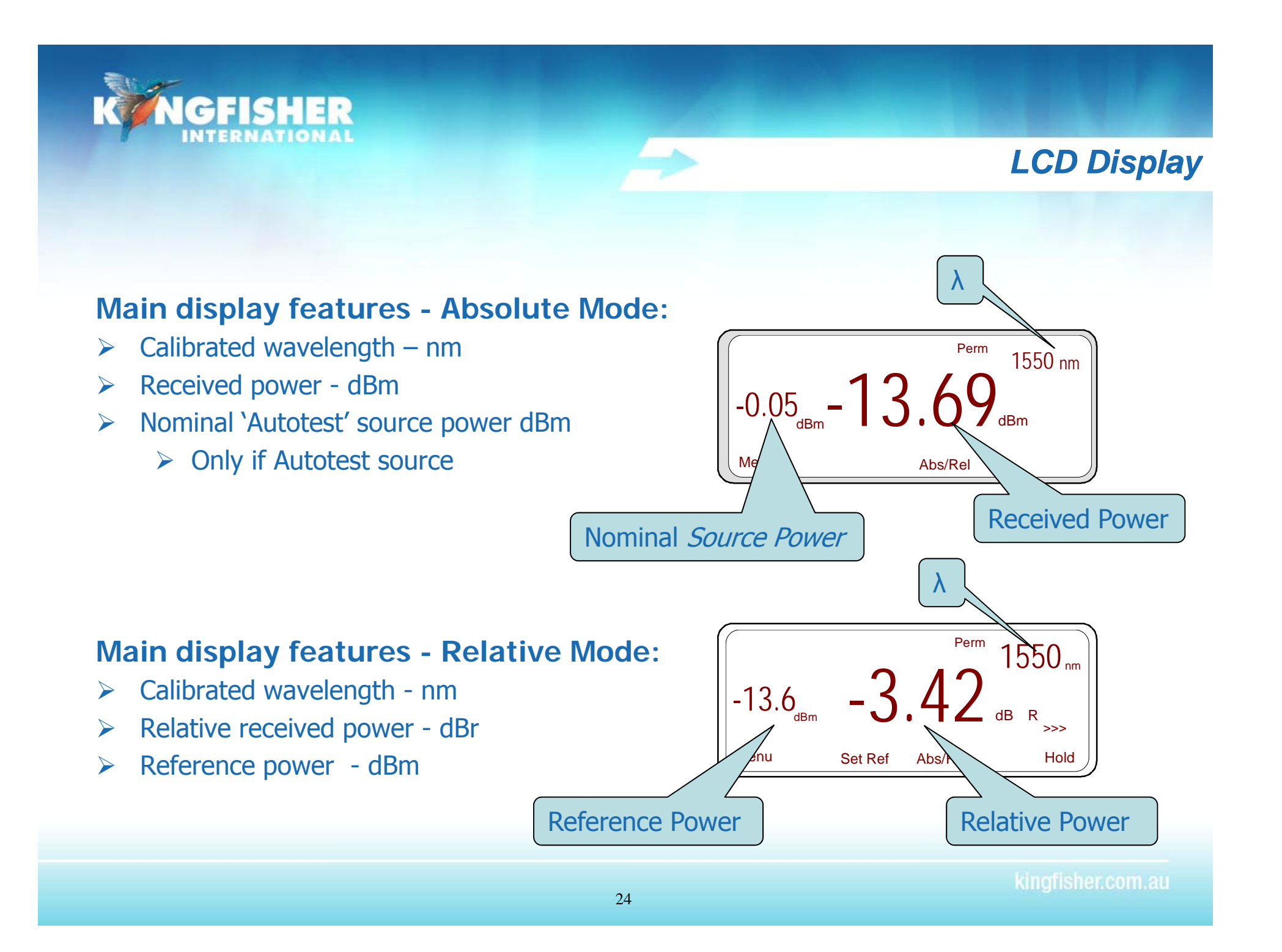

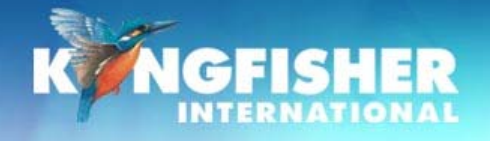

## **Toggle Absolute / Relative Mode**

If not in power meter mode: Press [Power Meter] (1)

To enter Relative mode (dBr)

Press [Abs/Rel] (2)  $\succ$ 

## To return to Absolute mode (dBm):

Press [Abs/Rel] (3)  $\succ$ 

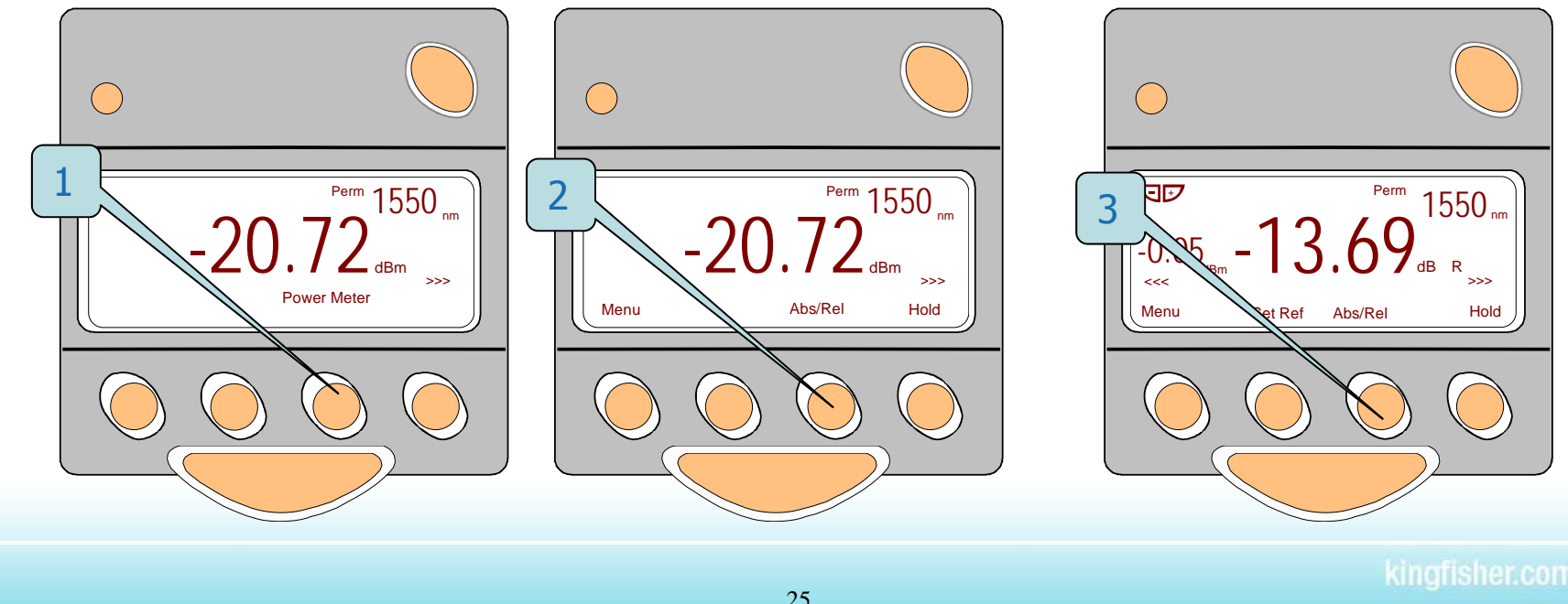

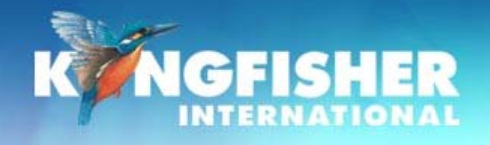

## b./ Setting the Reference

Must be in Relative mode dBr not Absolute mode dBm

- Press and hold soft button [Set Ref] for 3 seconds
  - Meter will beep 5 times
  - > Autotest mode: meter will display 'busy' & zero at all incoming wavelengths
  - Manual mode: zero at indicated wavelength
  - Meter will not zero if display is 'Lo'
  - > Referencing is retained at power off.

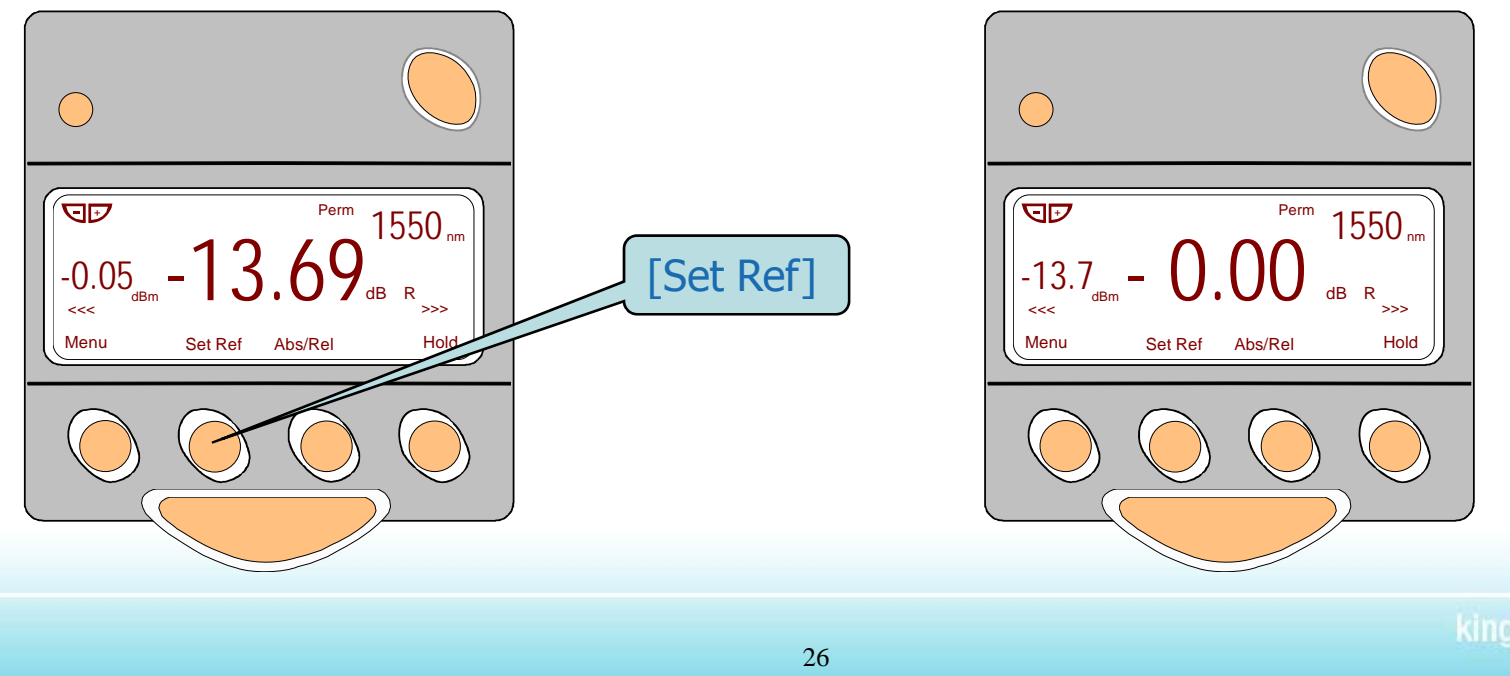

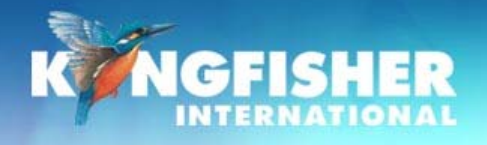

## c./Log/Linear Mode

#### To enable:

- Open hidden keypad
- RS232: press [dBm/w] (1)
- USB: press [dB/W] (2)

#### To return to dB mode:

Repeat above key press

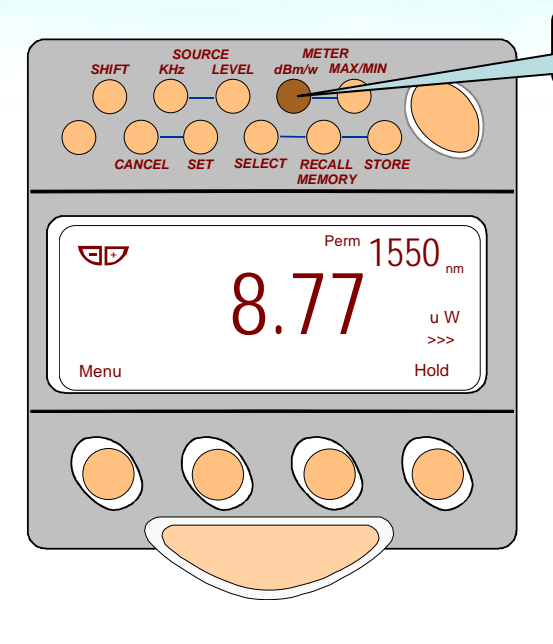

- Must be in manual mode to switch between log & linear modes.
- Linear display functions in both Manual & Autotest
- Resets to log (dBm) mode at power off

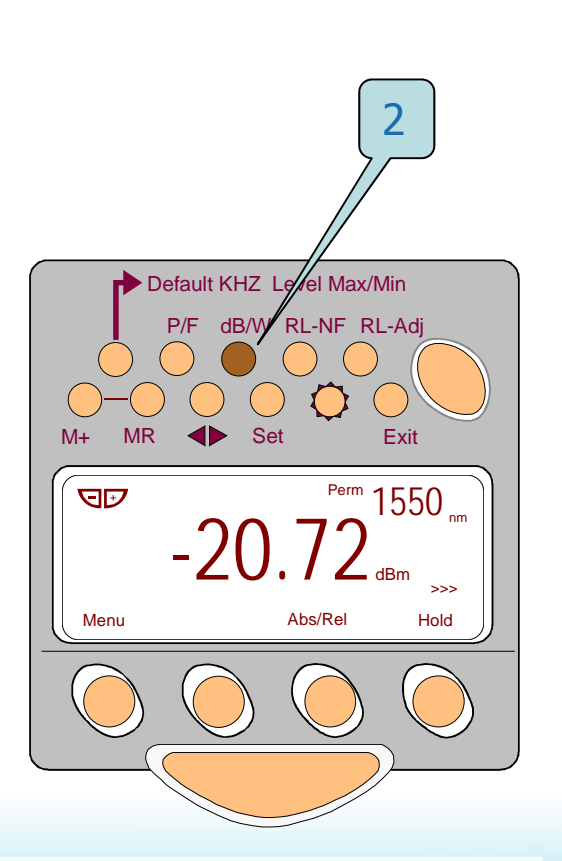

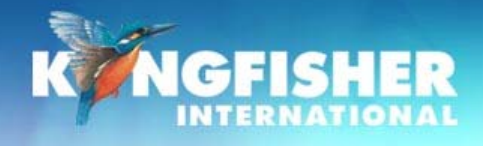

### 8./ KI7601 - Visible Laser

To turn On: → Press [Source] (1)

To toggle flashing:➢ Press [Mod] (2)

To turn Off: ➤ Toggle [-/+] (3)

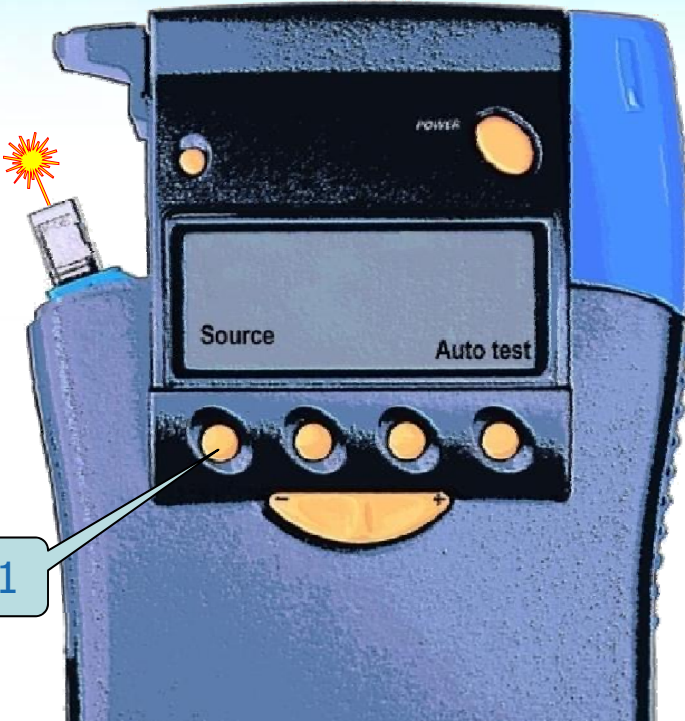

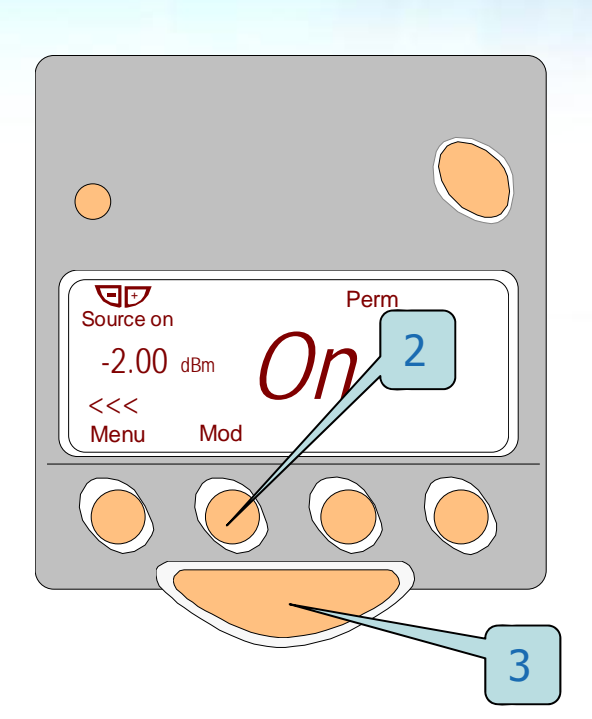

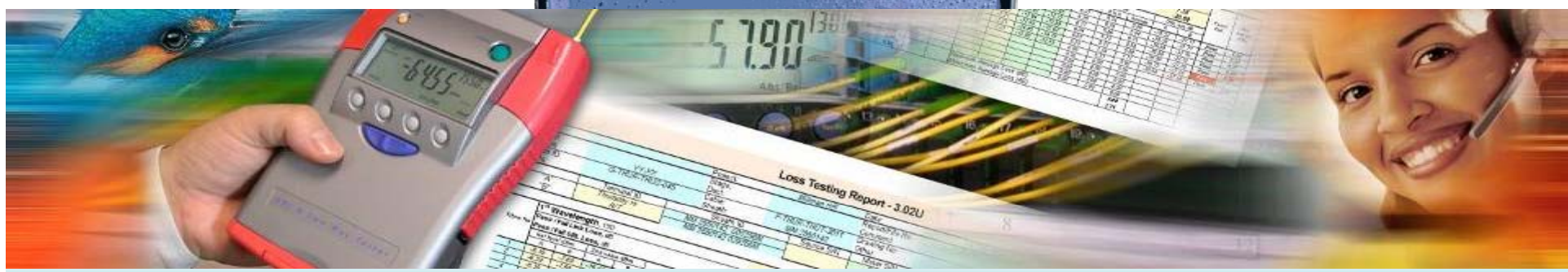

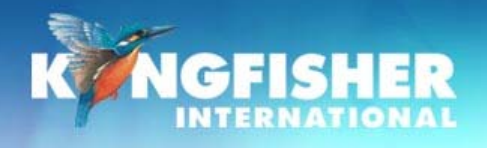

## 9./ Memory Operation

- a) Memory clear
- b) Memory store
- c) Memory store at a location
- d) Memory recall
- e) Memory extract to computer

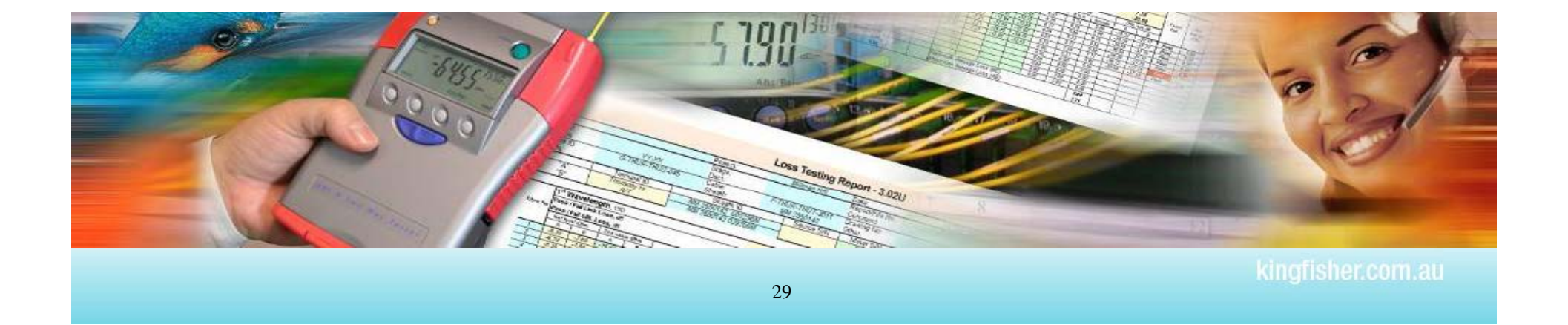

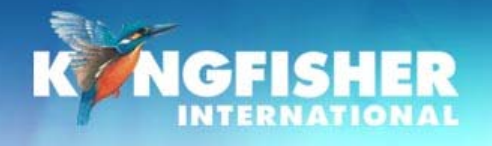

a./ Memory clear

Instrument must be in Manual mode, not Autotest Open hidden keypad:

#### **RS232**:

Press [CANCEL] and [RECALL MEMORY] simultaneously and <u>hold</u> for a few seconds.
USB:

> Press [MR] and [EXIT] simultaneously and <u>hold</u> for a few seconds.

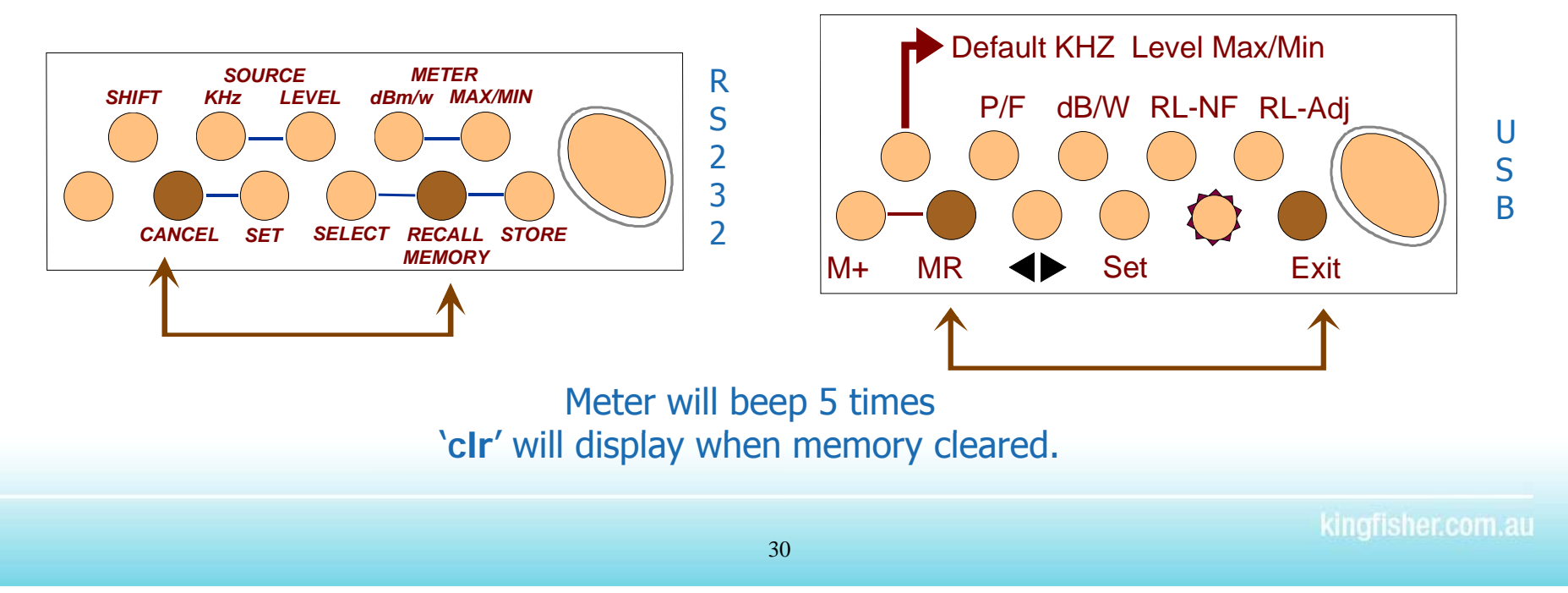

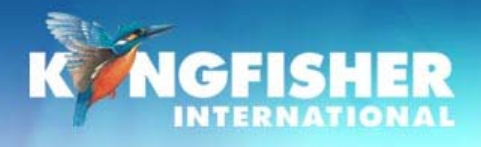

## a./ Memory - Store

#### **RS232**:

- Open hidden keypad
- Press [STORE]

#### USB:

Press [M+]

## SOURCE METER SHIFT KHZ LEVEL dBm/w MAX/MIN CANCEL SET SELECT RECALL STORE MEMORY

#### **During Store operation**

- Display will blank or display BUSY
- Meter will beep once
- Memory location displayed top right side

A full memory is indicated by a repeating buzzer

In Autotest stores:- All  $\lambda s$  transmitted, Absolute Power, Reference value  $% \lambda s$  and S/N of the remote unit

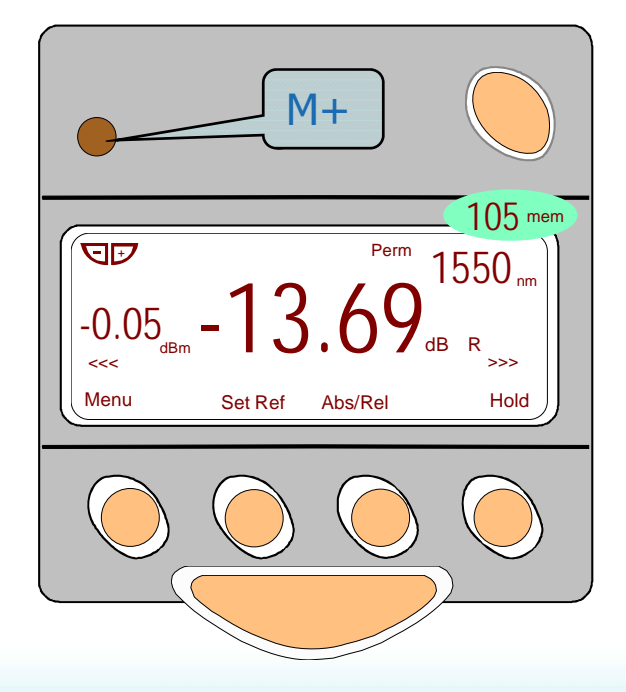

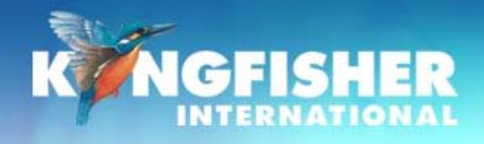

## c./ Memory – RS232 Store at a location

Exit Autotest Mode: Open hidden keypad

- Press [RECALL MEMORY] (1)
- Toggle [-/+] to desired memory location (2)
- Press [SET] (3)
- When ready Press [STORE] (4)

Note: memory writes continue from this location.

#### Typical use:

> Match memory location to fibre number

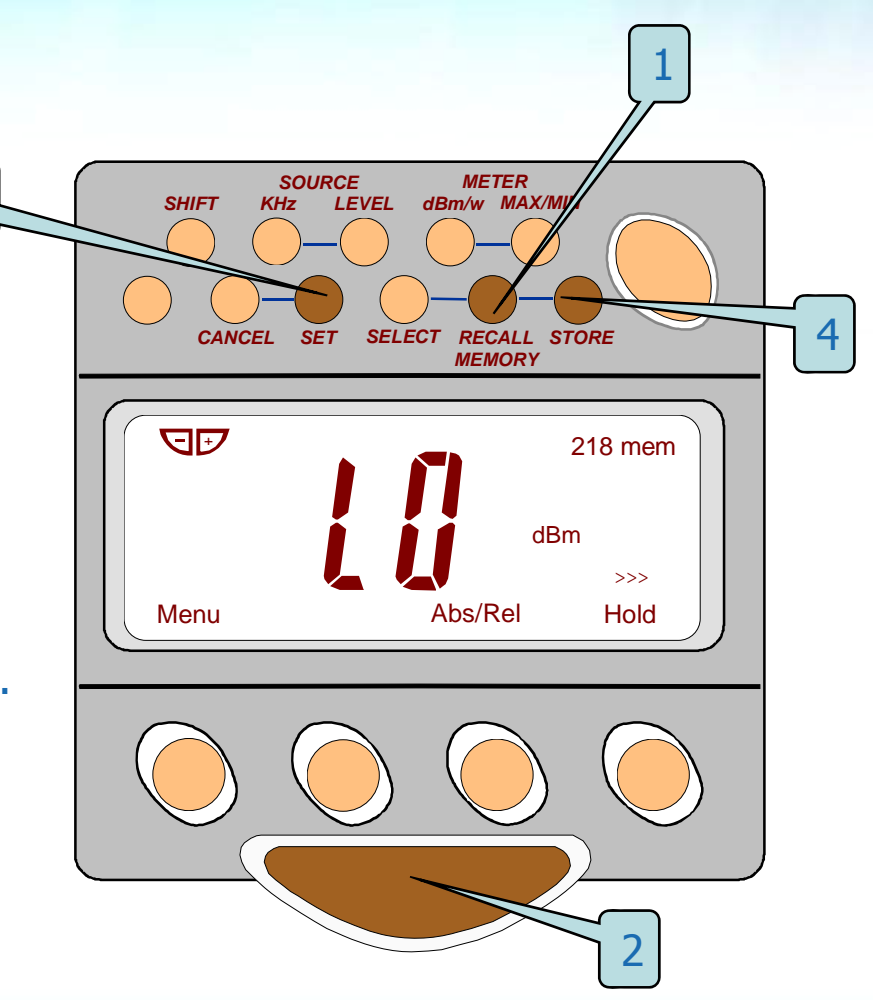

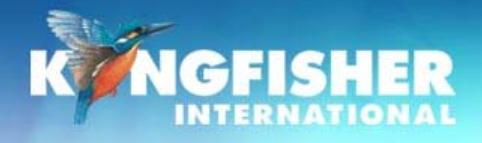

 $\succ$ 

 $\geq$ 

 $\succ$ 

## c./ Memory - USB Store at a location

#### **Exit Autotest Mode:** Default KHZ Level Max/Min Open hidden keypad P/F dB/W KL-NF RL-Adi Press [MR] (1) MR Set M+ Exit Toggle [-/+] to desired memory location (2) JP Press [Set] (3) 218 mem When ready - Press [M+] (4) dBm >>> Note: memory writes continue from this location. Abs/Rel Hold Menu **Typical use:** Match memory location to fibre number

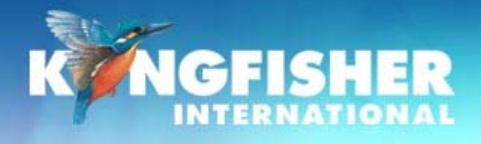

## d./ Memory – Recall – RS232

Exit Autotest Mode Open hidden keypad

#### **RS232**:

- Push [RECALL MEMORY] (1)
- > Toggle [-/+] to desired memory location (2) Display alternates between  $\lambda$  and memory number
- > Push [ABS/REL] to alternate between dBr & dBm (3)
  - dBr: Reference shown on LHS of LCD.
  - Hint: Push & hold [ABS/REL] to display reference in display centre.
- > Press [-/+] to scroll  $\lambda$  and memory (2)
- Exit memory display by pressing [CANCEL] (4)

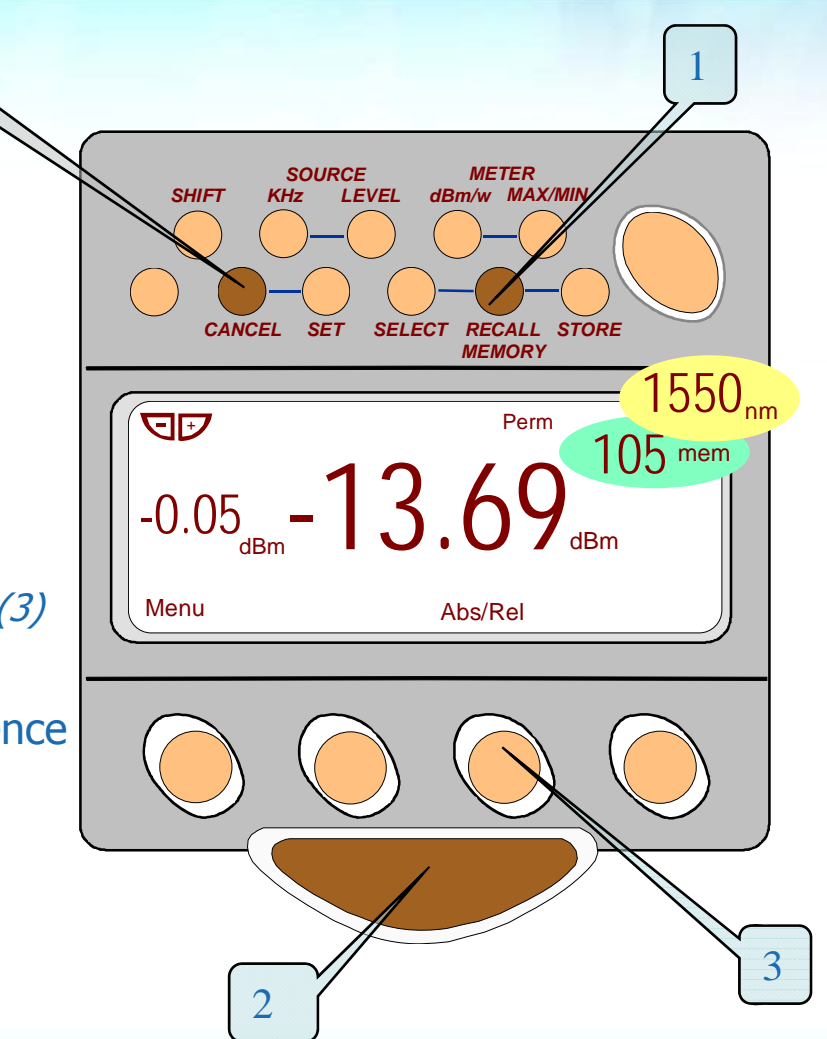

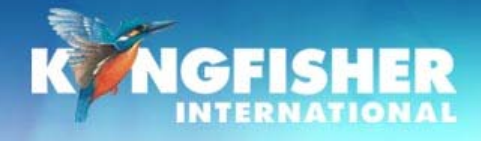

## d./ Memory – Recall – USB

Exit Autotest Mode Open hidden keypad

#### USB:

- Push [MR] (1)
- Toggle [-/+] to desired memory location (2)
   Display alternates between λ and memory number
- Push [ABS/REL] to alternate between dBr & dBm (3)
  - dBr: Reference shown on LHS of LCD.
  - Hint: Push & hold [ABS/REL] to display reference in display centre.
- > Press [-/+] to scroll  $\lambda$  and memory (2)
- Exit memory display by pressing [Exit] (4)

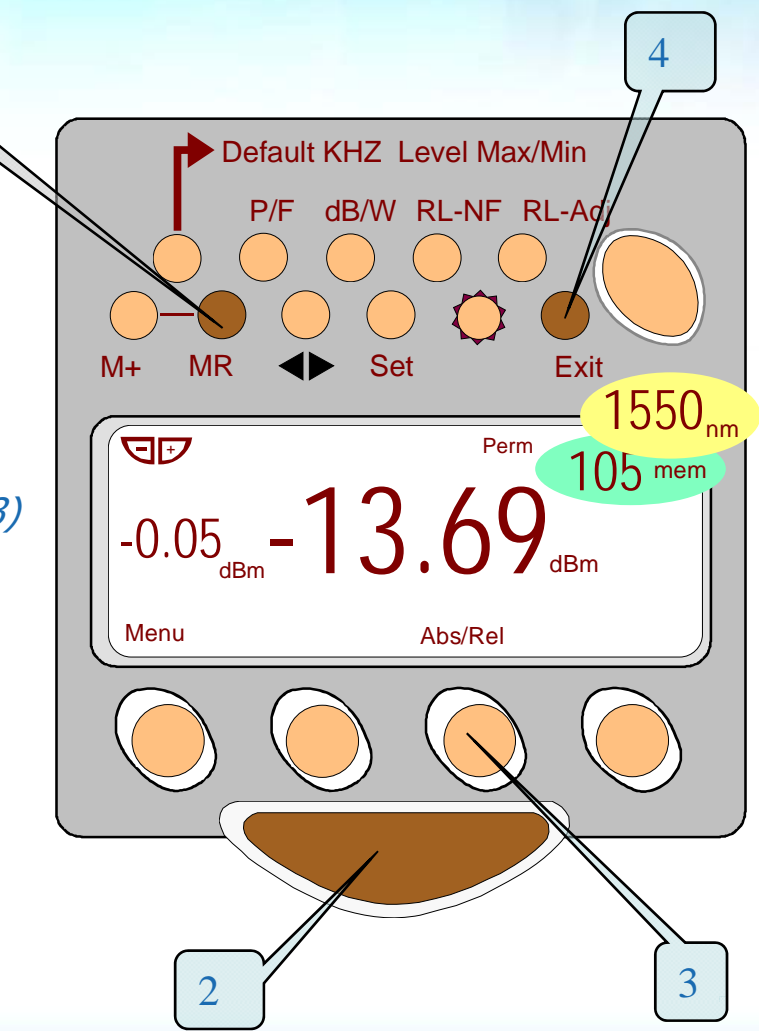

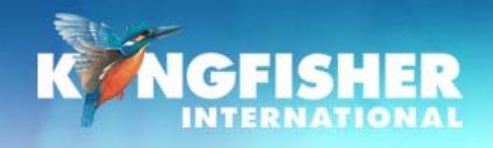

## e./ Memory Extract to Computer

## Memory retrieve to computer is covered in the KITS<sup>™</sup> training PPT

|          |                                     |           |              |                    |             | 101     | o Details / Site   | e Data         |            |                |       |           |                 |  |
|----------|-------------------------------------|-----------|--------------|--------------------|-------------|---------|--------------------|----------------|------------|----------------|-------|-----------|-----------------|--|
|          |                                     |           |              |                    | Project     |         |                    |                | Date       | late           |       |           | 96/10/91017     |  |
| Sta      |                                     |           |              |                    |             | tage    |                    |                |            | Report/File No |       |           | Report 20071026 |  |
| ction    |                                     |           |              |                    | Duct        |         |                    |                | Channel/P  | erm Link       |       | Oth       | er              |  |
| cut ID   |                                     |           |              |                    | Cahla       | ahla    |                    |                |            | Drawing No     |       |           |                 |  |
| uto      |                                     |           |              |                    | Sheath      |         |                    |                | Other      |                |       |           |                 |  |
| dress 7  |                                     |           | ~            | I loero            | ot,GLU      |         | Addres             | 5 °U°          |            |                | 0.01  | 0.41.3701 |                 |  |
|          | Terminal ID Sheath ID               |           |              | th IU              | Sourc       | e tyrpe | Gource G/N         | Meter          | rtype Mete |                | r S/N | CAL Y/N   | Uperator Mana   |  |
| -G       | Title                               | Duilui iy |              |                    | k17         | 242     | 10044              | Pd /-          | 047 10     |                | 54.5  | T V       | Ditell          |  |
|          | Cohla Daramatare Ontical Daramatare |           |              |                    |             |         |                    |                |            |                |       |           |                 |  |
|          |                                     | Cap       | Maximum      | dineral la         | anth (re)   |         | Wasalar            | opuca          | 1310       | 1490           | 1550  | _         |                 |  |
| Tiber    | Count                               | 6         | L = Fiber I  | anomeu le<br>anoth | ແລະ         | 2.0     | F = Fiber attenuat | tion dD        | 0.05       | 0.24           | 0.19  |           |                 |  |
| - Liber  | Type                                | 052       | NS - Num     | her of Soli        | cong<br>con | 4       | SL = Solice Jose   | dD             | 0.1        | 0.1            | 0.1   |           |                 |  |
| conner.  | for type                            | GC APC    | NO - Nor     |                    |             |         | CT = Connector 1   | -2 loss, dD    | 0.4        | n 4            | N 4   |           |                 |  |
| Connec   | tor type                            | DIN PC    | NC = Num     | ber of Con         | nectors     | 2       | CL = Connector o   | ther loss, dLl | U.4        | U.4            | U.4   |           |                 |  |
| ference  | Method                              | 1 Cord    | ND = Num     | ber of othe        | r Devices   | 0       | DL = Device inser  | tion loss, dD  | - 4        | - 4            | 4     |           |                 |  |
| ference  | Туре                                | Remule    | Test Direct  | tion               |             | 2-way   | UA = Uncertainty   | allowance, di  | 0.6        | 0.6            | 0.6   |           |                 |  |
|          |                                     |           |              |                    |             |         | Page / Fail Link L | loco, dB       | 3.13       | 2.71           | 2.52  |           |                 |  |
|          |                                     | Pass      | al ail Calcu | Itation            |             |         | Pass / Fail Chann  | iel Lusis, dB  | 05.00      |                | 05.00 |           |                 |  |
|          | 1.055 -                             | (F1) + (S | a nasj + (c  | ILCI-NCJ-          |             | + 0A    | Pass / Fail URL I  | nss nik        | 3010       | 3010           | 30101 |           |                 |  |
|          |                                     | Stati     | stical An    | alysis             |             |         |                    |                |            |                |       |           |                 |  |
|          |                                     | Loss      |              |                    |             |         |                    | -              |            | - <i>c</i>     |       | _         |                 |  |
| λ        | Miri                                | Mean      | Max          | Min                | - HDG       | ər      | Lambda             | a Read         | ding       | Ref            |       | Rem       | ote S/N         |  |
|          | 0.00                                | 1122      | 1 11         |                    | _           |         | 1010               | _              |            | ~              |       |           | 40540           |  |
|          | 0.00                                | 0.85      | 4.93         | 0.00               | _           | 1       | 1310nm             | า -/           | (.27       | -8             | 3.13  |           | 16549           |  |
|          |                                     | 0.65      | 4 /n         |                    | -           |         |                    | _              |            | _              |       |           |                 |  |
|          |                                     |           |              |                    | -           | 1       | 1550nm             | า -/           | (.16       | - /            | .88   |           | 16549           |  |
|          |                                     |           |              |                    |             |         |                    | _              |            |                |       |           |                 |  |
| libe     | ID                                  | ٨         |              |                    |             | 2       | 1310nm             | า -7           | 7.27       | -8             | 3.13  |           | 16549           |  |
| -        | B                                   |           | Dir<br>Dal A | ection A           |             | _       |                    | _              |            | _              |       |           |                 |  |
| - UN OIL | 21                                  | 1210      | -22.49       | .32.72             |             | 2       | 1550nm             | า -7           | 7.16       | -7             | .88   |           | 16549           |  |
|          |                                     | 1490      | -23.65       | -29.03             |             | -       |                    |                |            |                |       |           |                 |  |
|          |                                     | 1550      | -20.12       | -24.02             |             | - 3     | 1550nm             | n -60          | ).95       | -7             | .88   |           | 16549           |  |
|          |                                     |           |              |                    |             |         |                    |                |            |                |       |           |                 |  |
|          |                                     |           |              |                    |             | - 4     | 1310nm             | า -39          | 9.94       | -8             | 3.13  |           | 16549           |  |
|          |                                     |           |              |                    |             | -       |                    |                |            | -              |       |           |                 |  |
|          |                                     |           |              |                    |             | - 4     | 1550nm             | n -30          | ).28       | -7             | .88   |           | 16549           |  |
|          |                                     |           |              |                    |             |         |                    |                |            |                |       |           |                 |  |
|          |                                     |           |              |                    |             | 5       | 1310nm             | n -39          | 9.93       | -8             | 13    |           | 16549           |  |
|          |                                     |           |              |                    |             | Ŭ       |                    |                |            | Ŭ              |       |           |                 |  |
|          |                                     |           |              |                    |             | 5       | 1550nm             | n -30          | ) 28       | -7             | 88    |           | 16549           |  |
|          |                                     |           |              |                    |             | U       |                    |                | 0          |                | .00   |           |                 |  |
|          |                                     |           |              |                    |             | 6       | 1310nm             | n -43          | 3 18       | -8             | 13    |           | 16549           |  |
|          |                                     |           |              | U                  |             |         |                    | U              |            |                | 10040 |           |                 |  |
|          |                                     |           |              |                    |             | 6       | 1550nm             | n -41          | 1 76       | -7             | 88    |           | 16540           |  |
|          |                                     |           |              |                    |             | U       | 1000111            |                |            | '              | .00   |           | 10040           |  |
|          |                                     |           |              |                    |             |         |                    |                |            |                |       |           |                 |  |

Download to KITS software or to CSF file

KITS:

Familiar Excel<sup>™</sup> user interface

#### **CSV File:**

For those who do not use Microsoft Office

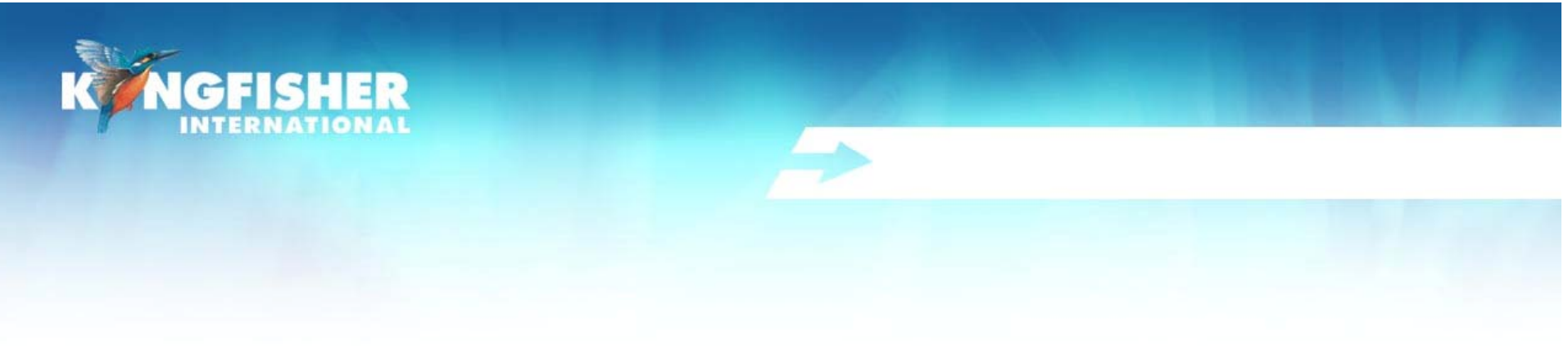

## **Application Notes**

## **Comprehensive selection available at**

## www.kingfisher.com.au/ApplicationNotes.htm

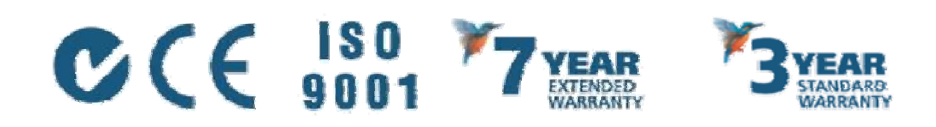

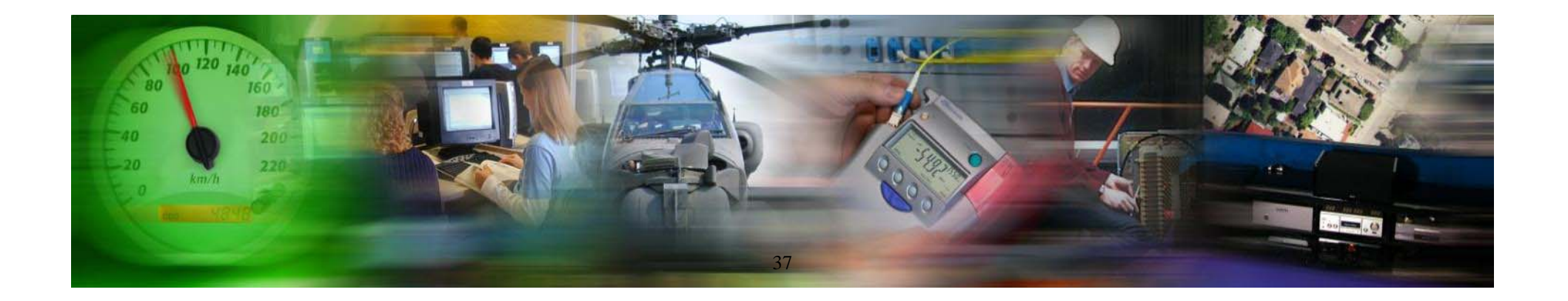